# 4G Cam guide d'utilisation

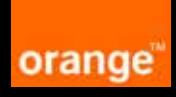

## table des matières

| Copyright                                                | 5  |
|----------------------------------------------------------|----|
| À propos de ce guide d'utilisation                       | 5  |
| 1. Avant de commencer                                    |    |
| Informations importantes de sécurité                     | 6  |
| Utilisation de la batterie                               | 7  |
| Instructions de sécurité pour une utilisation sous l'eau | 7  |
| 2. Mise en route                                         | 9  |
| Contenu de la boîte                                      | 9  |
| Présentation                                             | 10 |
| Vue avant                                                | 10 |
| Vue arrière                                              | 10 |
| Retirer le couvercle arrière                             |    |
| Insérer une carte nano-SIM                               | 11 |
| Retirer la carte nano-SIM                                | 11 |
| Installer la batterie                                    | 11 |
| Retirer la batterie                                      | 11 |
| Remettre le couvercle arrière en place                   |    |
| (Optionnel) insérer une carte microSD                    |    |
| Charger la batterie                                      |    |
| Assembler le caisson étanche                             |    |
| Placer les autocollants anti-buée                        | 14 |
| Fixer l'adaptateur d'accessoire                          | 15 |
| Remplacer l'adaptateur d'extrémité en T                  |    |
| 3. Utiliser votre 4G Cam                                 |    |
| Allumer et éteindre la caméra                            |    |
| Identifier l'écran OLED                                  |    |
| Identifier les voyants LED                               |    |
| Changer de mode                                          | 19 |
| Définir la date et l'heure                               | 19 |
| Prendre des photos                                       | 20 |
| Prendre une seule photo                                  | 20 |
| Prendre des photos en continu (en rafale)                | 21 |
| Prendre des photos en utilisant le retardateur           | 22 |
| Enregistrer des vidéos                                   | 23 |
| Enregistrer une vidéo                                    | 23 |
| Enregistrer des vidéos en accéléré                       | 23 |
| Gérer les photos et vidéos                               |    |

| 4. Configurer votre 4G Cam                                  |  |
|-------------------------------------------------------------|--|
| Réseau                                                      |  |
| Itinérance                                                  |  |
| GPS                                                         |  |
| Résolution vidéo                                            |  |
| Résolution photo                                            |  |
| Volume                                                      |  |
| Luminosité                                                  |  |
| Mise en veille automatique                                  |  |
| Orientation                                                 |  |
| Muet                                                        |  |
| Boucle                                                      |  |
| Effacer                                                     |  |
| Formater                                                    |  |
| Mettre à jour votre caméra                                  |  |
| Mot de passe                                                |  |
| Réinitialiser votre caméra                                  |  |
| Vérifier la version du micrologiciel de votre caméra        |  |
| 5. Votre application mobile 4G Cam Orange                   |  |
| Fonctionnalités                                             |  |
| Système d'exploitation requis                               |  |
| Installer l'application mobile                              |  |
| Configurer l'application mobile                             |  |
| Démarrer l'application mobile                               |  |
| Présentation de l'écran principal                           |  |
| Configurer votre compte de diffusion en direct via Facebook |  |
| Partager les vidéos diffusées en direct                     |  |
| Lire en rediffusion les vidéos diffusées en direct          |  |
| Lire vos messages                                           |  |
| Prendre des photos                                          |  |
| Enregistrer des vidéos                                      |  |
| Diffuser des vidéos en direct via Facebook                  |  |
| Gérer les photos et vidéos                                  |  |
| Configurer votre caméra                                     |  |
| Configurer le verrouillage de votre carte SIM               |  |
| Désactiver le code PIN de la SIM                            |  |
| Modifier le code PIN de la SIM                              |  |
| Modifier le mot de passe WiFi                               |  |
| Rubrique aide                                               |  |

| 6. Votre Montre telecommande                                                                                                    |                      |
|----------------------------------------------------------------------------------------------------|----------------------|
| Présentation                                                                                                    |                      |
| Charger la batterie                                                                                                    |                      |
| Apprendre les bases                                                                                                    |                      |
| Définir la date et l'heure                                                                                                    |                      |
| Configurer la Montre télécommande                                                                                                    |                      |
| Chronomètre                                                                                                    |                      |
| Compte à rebours                                                                                                    |                      |
| Réveil                                                                                                    |                      |
| Mise en veille automatique                                                                                                    |                      |
| Son                                                                                                    | 50                   |
| Luminosité                                                                                                    | 50                   |
| Association                                                                                                    | 51                   |
| Contrôler votre caméra                                                                                                    | 53                   |
|                                                                                                    |                      |
| 7. Transférer des fichiers de la caméra à un ordinateur                                                                                                    |                      |
| 7. Transférer des fichiers de la caméra à un ordinateur<br>8. Dépannage                                                                                                    | 54<br>55             |
| <ul><li>7. Transférer des fichiers de la caméra à un ordinateur</li><li>8. Dépannage</li><li>9. Annexe</li></ul>                                                                                                    | 54<br>55<br>57       |
| <ul> <li>7. Transférer des fichiers de la caméra à un ordinateur</li> <li>8. Dépannage</li> <li>9. Annexe</li></ul>                                                                                                    | 54<br>55<br>57<br>57 |
| <ul> <li>7. Transférer des fichiers de la caméra à un ordinateur</li> <li>8. Dépannage</li> <li>9. Annexe</li> <li>Spécifications</li></ul>                                                                                                    |                      |
| <ul> <li>7. Transférer des fichiers de la caméra à un ordinateur</li></ul>                                                                                                    |                      |
| <ul> <li>7. Transférer des fichiers de la caméra à un ordinateur.</li> <li>8. Dépannage.</li> <li>9. Annexe</li> <li>Spécifications.</li> <li>Exposition RF.</li> <li>Conformité DAS CE.</li> <li>Attention.</li> </ul>                                                                                                    |                      |
| <ul> <li>7. Transférer des fichiers de la caméra à un ordinateur.</li> <li>8. Dépannage.</li> <li>9. Annexe</li></ul>                                                                                                    |                      |
| <ul> <li>7. Transférer des fichiers de la caméra à un ordinateur.</li> <li>8. Dépannage.</li> <li>9. Annexe</li></ul>                                                                                                    |                      |
| <ul> <li>7. Transférer des fichiers de la caméra à un ordinateur.</li> <li>8. Dépannage.</li> <li>9. Annexe.</li> <li>Spécifications.</li> <li>Exposition RF.</li> <li>Conformité DAS CE.</li> <li>Attention.</li> <li>Limitez votre exposition à la radiofréquence (RF).</li> <li>Recyclage d'un produit usager.</li> <li>Déclaration de conformité.</li> </ul> |                      |

## Copyright

IOS est une marque commerciale ou une marque déposée par Cisco aux États-Unis et dans d'autres pays et qui est utilisée sous licence. App Store est une marque de service de Apple Inc.

Android, Google, Google Play et d'autres marques sont des marques commerciales de Google Inc.

Tous les autres logos, produits ou noms de société mentionnés dans ce guide sont des marques déposées ou des copyrights de leurs sociétés respectives, et sont utilisés à des fins d'information uniquement.

## À propos de ce guide d'utilisation

- Les informations contenues dans ce guide d'utilisation sont correctes à la date de publication et peuvent être modifiées sans préavis. Visitez
   http://assistance.orange.fr/guide/4g-cam pour télécharger la dernière version de ce guide.
- Les images d'écran et icônes dans ce guide sont utilisées à titre d'information uniquement. Les affichages réels peuvent différer.
- Assurez-vous d'avoir lu toutes les notes et les avertissements mentionnés dans ce guide d'utilisation.
  - **Remarque :** Ce guide contient Des conseils utiles ou des informations supplémentaires qui peuvent vous aider à utiliser au mieux la 4G Cam.
  - AVERTISSEMENT : Ce guide contient Des instructions qui doivent être suivies. Le nonrespect de ces dernières peuvent endommager la 4G Cam, ou causer des blessures.

## 1. Avant de commencer

Veuillez lire attentivement les instructions importantes de sécurité avant d'utiliser votre 4G Cam (ci-après dénommée « caméra »).

**AVERTISSEMENT :** Le non-respect de ces instructions peut causer des blessures ou endommager cette caméra.

## Informations importantes de sécurité

- Respecter toutes les lois, les règlements et pratiques de sécurité communes lors de l'utilisation de cette caméra. Pour réduire le risque d'accidents, veuillez ne pas l'utiliser pendant la conduite.
- N'utilisez pas la caméra lorsqu'il est signalé que ce n'est pas autorisé.
- Ne placez pas la caméra sous la lumière directe du soleil ou à proximité de sources de chaleur, comme dans une voiture fermée exposée en plein soleil ou près d'un poêle. Le boîtier extérieur de la caméra peut se déformer et ses composants sophistiqués peuvent être endommagés en raison de la chaleur excessive.
- N'utilisez pas la caméra sans le caisson étanche près de l'eau, sous la pluie et ne laissez aucun liquide pénétrer à l'intérieur de la caméra. L'eau et l'humidité peuvent causer un court-circuit des composants électroniques et provoquer un dysfonctionnement.
- N'utilisez pas la caméra à proximité de fortes sources électromagnétiques, comme un four à micro-ondes. L'interférence électromagnétique peut provoquer un dysfonctionnement de la caméra.
- Ne laissez pas tomber la caméra et ne la soumettez pas à des chocs/vibrations. Des chocs violents peuvent endommager ses composants.
- N'utilisez pas une batterie ou un adaptateur secteur inconnu autre que fourni avec la caméra. Connecter la caméra à un adaptateur secteur inconnu est très dangereux et peut causer un incendie ou une explosion.
- Ne coupez pas, ne pliez pas, ne modifiez pas, ne placer pas d'objets lourds, et ne marchez pas sur le câble de l'adaptateur secteur. Sinon, l'isolation externe peut être endommagée et provoquer un court-circuit ou un incendie.
- Si des odeurs étranges ou de la chaleur sont émises de la caméra ou si elle présente des signes de dysfonctionnement, débranchez la caméra de l'alimentation immédiatement et contactez Orange pour une inspection ou de l'aide.
- Si une substance étrangère ou de l'eau pénètre dans la caméra, éteignez-la immédiatement et déconnectez l'adaptateur secteur. Ensuite, contactez Orange pour vous aidez dans les démarches à suivre.
- Ne tentez pas de démonter ou de modifier la caméra. Elle ne contient aucun composant pouvant être réparé par l'utilisateur et des modifications non autorisées annuleraient la garantie.
- Utilisez la caméra dans des températures ambiantes comprises entre 0°C et 35°C.
- Maintenez une bonne ventilation pendant la charge. Ne couvrez pas l'adaptateur secteur avec du papier ou des objets qui empêcheraient le refroidissement.

- Connectez l'adaptateur secteur à une prise électrique ou une source d'alimentation appropriées. Les exigences de tension se trouvent sur l'emballage du produit.
- N'utilisez pas l'adaptateur secteur dans un environnement très humide.
- Ne touchez jamais l'adaptateur secteur avec les mains mouillées.
- Ne tentez pas de réparer l'adaptateur secteur. Remplacez l'adaptateur secteur s'il est endommagé ou exposé à une humidité excessive. Contactez Orange ou allez à votre magasin le plus proche pour de l'aide.
- La température ambiante de fonctionnement maximale (TMA) indiquée par le fabricant est de 35°C.

## Utilisation de la batterie

- Utilisez uniquement l'adaptateur secteur fourni pour charger la batterie.
- Utilisez uniquement la batterie fournie. Utiliser une batterie non autorisée peut causer l'explosion de votre caméra et avoir pour résultat de graves dommages à votre santé ou vos biens.
- Ne démontez pas la batterie et ne jetez pas la batterie dans le feu, car elle peut exploser.
- Ne court-circuitez pas la batterie en connectant des objets métalliques aux bornes positive (+) et négative (-) de la batterie. Cela peut causer une génération de chaleur par la batterie et provoquer des brûlures ou des dommages matériels.
- Éloignez les matériaux conducteurs comme les bijoux, les clés ou les colliers des bornes exposées pour éviter un court-circuit.
- Une mauvaise utilisation de la batterie peut entraîner une fuite de produits chimiques ou une explosion.
- La fuite de produits chimiques peut affecter la peau et éroder les contacts métalliques. Si des produits chimiques fuient de l'appareil, utilisez un chiffon sec pour essuyer et contactez Orange pour de l'aide.

## Instructions de sécurité pour une utilisation sous l'eau

- Pour assurer la résistance à l'eau de votre caméra, tous les couvercles, y compris le couvercle pour le port de charge de la Montre télécommande, doivent être maintenus fermés.
- Mettez le caisson étanche sur la caméra et utilisez les autocollants anti-buée avant d'utiliser la caméra dans des environnements humides, froid ou avant d'aller sous l'eau. La caméra elle-même et la batterie ne sont pas résistantes à l'eau.
- Les autocollants anti-buée offrent une protection anti-buée limitée et ne sont pas conçus pour une utilisation à long terme. Remplacez les autocollants anti-buée régulièrement.
- Le caisson étanche est conforme avec le niveau d'indice de protection IPX8, ce qui signifie que, avec le caisson étanche mis et verrouillé, votre caméra est protégée contre les flux d'eau de basse pression ainsi que contre les effets de l'immersion pendant 60 minutes dans de l'eau fraîche jusqu'à 60 mètres de profondeur.

- Évitez d'ouvrir ou de fermer le caisson étanche près du bord de l'eau, comme la mer, un lac, la plage, etc. N'ouvrez pas et ne fermez pas le verrou du caisson étanche avec des mains mouillées ou des mains avec du sable ou de la poussière.
- Ne laissez pas tomber le caisson étanche.
- Vérifiez les points suivants avant d'utiliser l'appareil sous l'eau :
  - Assurez-vous que le caisson étanche est assemblé sur la caméra correctement et verrouillé.
  - Nettoyez la zone autour du verrou du caisson étanche. Assurez-vous qu'il n'y a pas de saletés, de sable ou d'objets étrangers à proximité.
  - Assurez-vous que le caisson étanche n'a pas de fissures ou rayures. Si vous repérez une fuite, contactez Orange pour une inspection ou de l'aide.
- Placez et utilisez le caisson étanche seulement à des températures comprises entre 0°C et 35°C.
- Évitez de heurter ou frapper le caisson étanche sous l'eau, ou le verrou peut être ouvert.
- Ne plongez pas le caisson étanche dans l'eau sous haute pression. Utilisez le caisson étanche dans l'eau douce et l'eau salée seulement. Tous autres liquides, comme les substances de nettoyage ou les produits chimiques, doivent être essuyés immédiatement.
- Ne plongez pas le caisson étanche en eau plus profonde que 60 mètres.
- Ne plongez pas le caisson étanche dans l'eau pendant plus de 60 minutes. Après 60 minutes d'utilisation dans l'eau, laissez le caisson étanche sécher pendant au moins 10 minutes.
- Si de l'eau pénètre accidentellement dans la caméra alors qu'elle est dans l'eau, sortez la caméra de l'eau immédiatement et contactez Orange ou visitez votre magasin le plus proche.
- Après l'utilisation du caisson étanche, procédez comme suit :
  - Venez à terre pendant 60 minutes.
  - Nettoyez le caisson étanche à l'eau du robinet. N'utilisez pas d'eau savonneuse, de détergents ou d'alcool pour nettoyer le caisson.
  - Essuyez les gouttes d'eau sur le caisson étanche avec un chiffon doux non pelucheux. Assurez-vous d'attendre que le caisson étanche soit complètement sec avant d'ouvrir le verrou du caisson étanche.
  - Retirez la caméra du caisson étanche, et rincez le caisson étanche soigneusement à l'eau claire. Essuyez le caisson étanche avec un chiffon non pelucheux sec et propre. Placez le caisson étanche dans un endroit bien ventilé pour sécher naturellement (ne le placez pas en plein soleil).

## 2. Mise en route

Cette 4G Cam permet une transmission des données à haute vitesse et utilise une bande passante plus large pour les besoins de la diffusion multimédia et peut être utilisé dans toutes les activités extrêmes de plein air.

**Remarque :** La disponibilité et la performance des services 4G dépendent de certains facteurs comme votre distance d'une station de base 4G, la météo ou des facteurs géographiques locaux. Vous pouvez toujours vérifier la couverture 4G sur **reseaux.orange.fr**.

## Contenu de la boîte

Vérifiez que l'emballage contient les éléments suivants. Si un des éléments manque ou est endommagé, contactez Orange immédiatement.

- 4G Cam (cet appareil photo)
- Montre télécommande
- Batterie Li-ion
- Caisson étanche
- Câble USB
- Câble de rechargement de la montre
- Chargeur USB
- Extrémité en T pivotante
- Adaptateur d'accessoire
- Adaptateur d'extrémité en T (déjà fixé au boîtier étanche)
- Caisson léger
- Autocollants anti-buée
- Guide de configuration rapide
- Informations relatives à la sécurité

## Présentation

Vue avant

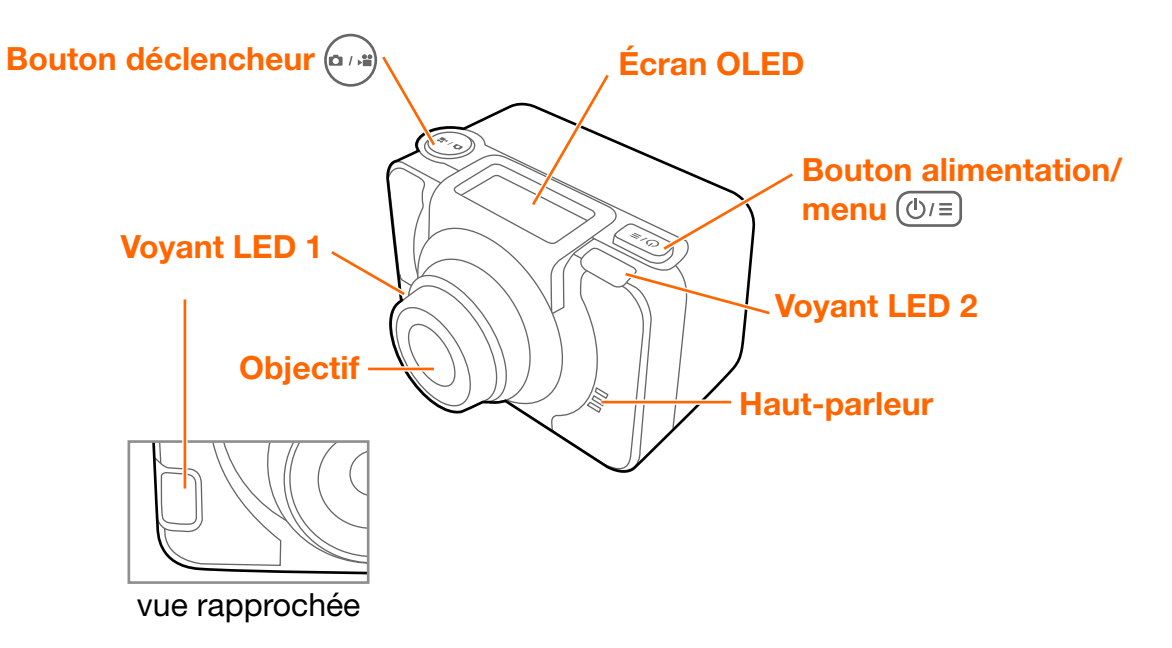

Vue arrière

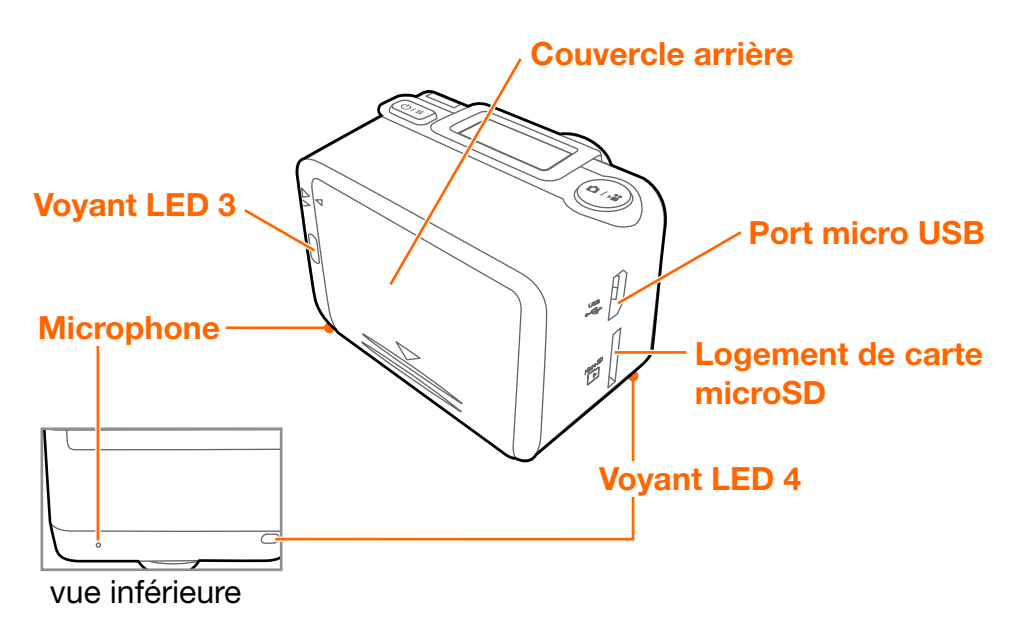

11

## Retirer le couvercle arrière

Faites glisser vers le bas pour retirer le couvercle arrière.

## Insérer une carte nano-SIM

**AVERTISSEMENT :** Pour éviter d'endommager votre caméra et la carte nano-SIM, n'utilisez pas une carte micro-SIM. Utiliser des cartes SIM incompatibles peut endommager la carte ou la caméra.

Soulevez le clapet de protection en caoutchouc ⓐ, et faites glisser la carte nano-SIM avec le coin coupé en haut à droite et ses contacts métalliques vers le bas ⓑ jusqu'à ce qu'elle s'enclenche en place.

## Retirer la carte nano-SIM

Poussez la carte nano-SIM pour la libérer du logement de la carte, puis retirez la carte nano-SIM .

## Installer la batterie

Alignez la marque sur la batterie avec celle sur la caméra, et installez la batterie avec le ruban sous cette dernière. Assurezvous que l'extrémité du ruban est exposée.

## Retirer la batterie

Tirez le ruban de retrait de la batterie pour éjecter la batterie (a), puis retirez-la (b).

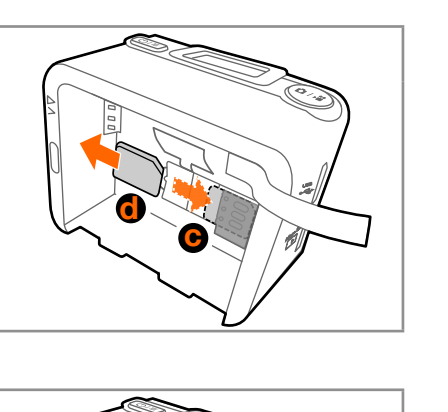

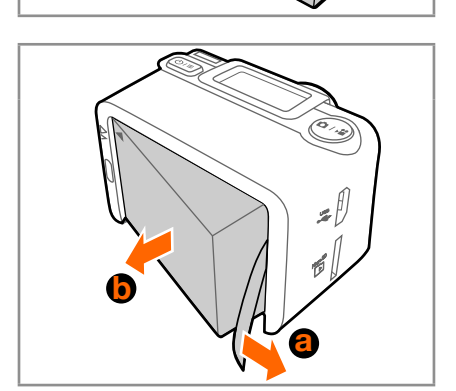

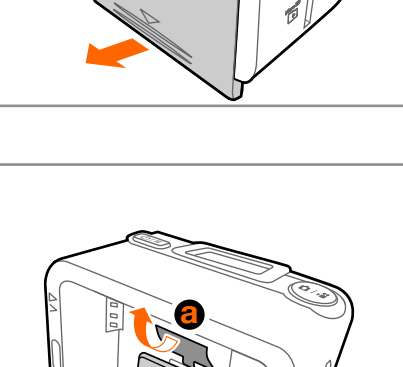

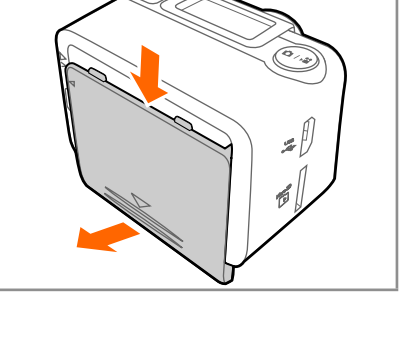

## Remettre le couvercle arrière en place

Remettez le couvercle arrière en place.

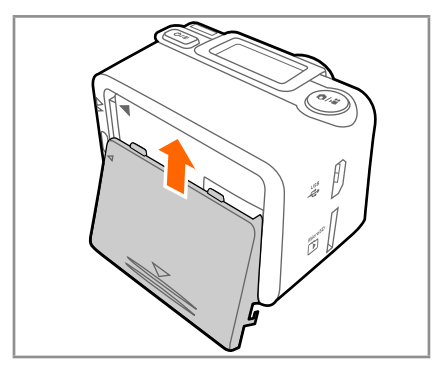

# (Optionnel) insérer une carte microSD

**Remarque :** La caméra prend en charge les cartes microSD (formatées en FAT32 seulement) jusqu'à 64 Go. Vous pouvez acheter une carte microSD séparément dans un magasin d'Orange ou en ligne sur **boutique.orange.fr/accessoires**.

Insérez une carte microSD dans le logement pour carte microSD jusqu'à ce qu'elle s'enclenche en place.

**Remarque :** Votre caméra sélectionne automatiquement la source pour le stockage des fichiers multimédia. Si vous avez inséré une carte microSD dans votre caméra, les photos/ vidéos capturées seront stockées dans la mémoire de la carte microSD. Si aucune carte microSD n'est insérée, les photos/ vidéos capturées seront stockées dans la mémoire interne de votre caméra (limite : environ 2,4 Go). L'espace de stockage réel dans votre caméra disponible pour une utilisation dépend de la quantité d'espace prise par le contenu préinstallé.

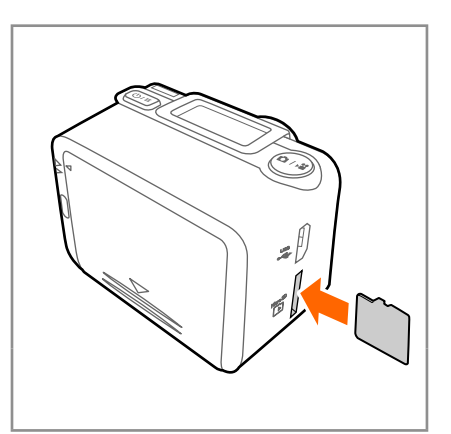

13

## Charger la batterie

- 1 Avec la batterie installée dans votre caméra, insérez la plus petite extrémité du câble USB dans le port micro USB de votre caméra.
- 2 Insérez la plus grande extrémité du câble USB dans le chargeur USB.
- **3** Branchez le chargeur USB dans une prise électrique pour commencer à charger. Le voyant LED 1 s'allume en rouge.
- 4 Quand la charge est terminée (environ 3 heures), le voyant LED 1 s'éteint.

# Assembler le caisson étanche

- 1 Placez votre caméra à l'intérieur du caisson étanche (a) et fermez le couvercle étanche (b).
- 2 Poussez le couvercle étanche et simultanément basculez le loquet pour verrouiller le couvercle .

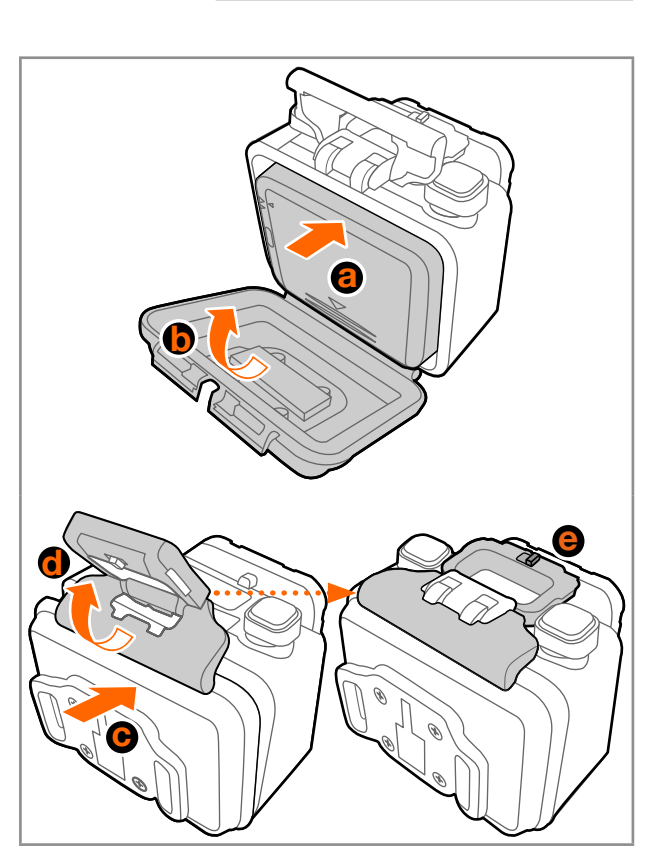

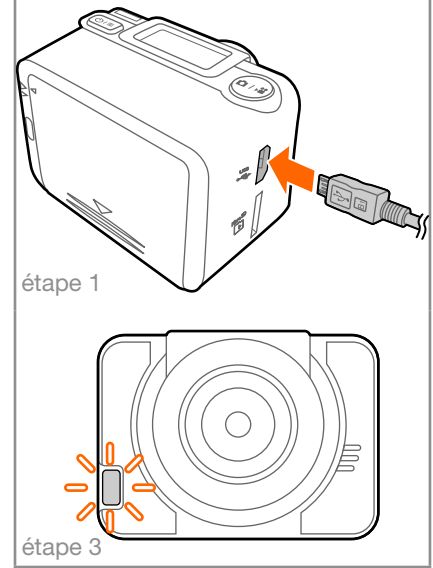

## Placer les autocollants anti-buée

Placer les autocollants anti-buée à l'intérieur du caisson étanche permet d'absorber l'eau et d'éviter la formation de buée. Remplacez les autocollants anti-buée toutes les trois utilisations, chaque utilisation pouvant aller jusque deux heures.

Avant d'utiliser votre caméra sous l'eau ou dans un environnement humide :

- Placez votre caméra (avec la batterie insérée), le caisson étanche et les autocollants antibuée dans une armoire à l'abris de l'humidité pendant deux heures.
- 2 Mettez un peu de dentifrice ou d'agents antibuée à l'intérieur de la lentille du caisson étanche, et frottez avec votre doigt ou un chiffon doux. Laissez sécher pendant quelques minutes.
- 3 Placez votre caméra à l'intérieur du caisson étanche.
- 4 Placez 3 autocollants anti-buée à l'intérieur du caisson étanche.
- 5 Fermez et verrouillez le caisson étanche immédiatement.

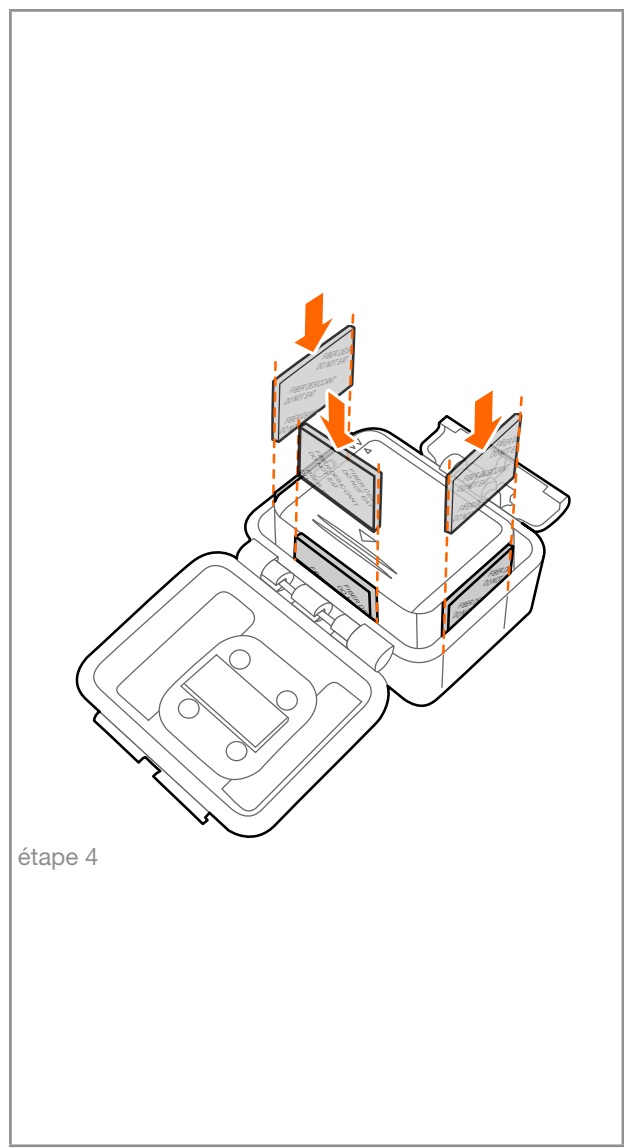

15

## Fixer l'adaptateur d'accessoire

Utilisez l'adaptateur d'accessoire pour connecter votre caméra à des accessoires de type vissable (achat séparé).

- 1 Placez votre caméra à l'intérieur du caisson étanche ou caisson léger.
- 2 Faites glisser pour verrouiller l'adaptateur d'accessoire à l'adaptateur d'extrémité en T.
- 3 Fixez l'accessoire de type vissable.

Ces accessoires sont disponibles séparément à l'achat dans votre magasin Orange le plus proche ou en ligne sur **boutique.orange.fr/accessoires**.

## Remplacer l'adaptateur d'extrémité en T

Selon les accessoires et les angles que vous voulez utiliser avec la caméra, l'adaptateur d'extrémité en T peut être détaché et fixé au caisson étanche ou au caisson léger.

Pour retirer l'adaptateur d'extrémité en T, tournez les vis dans le sens contraire des aiguilles d'une montre pour déverrouiller l'adaptateur du caisson.

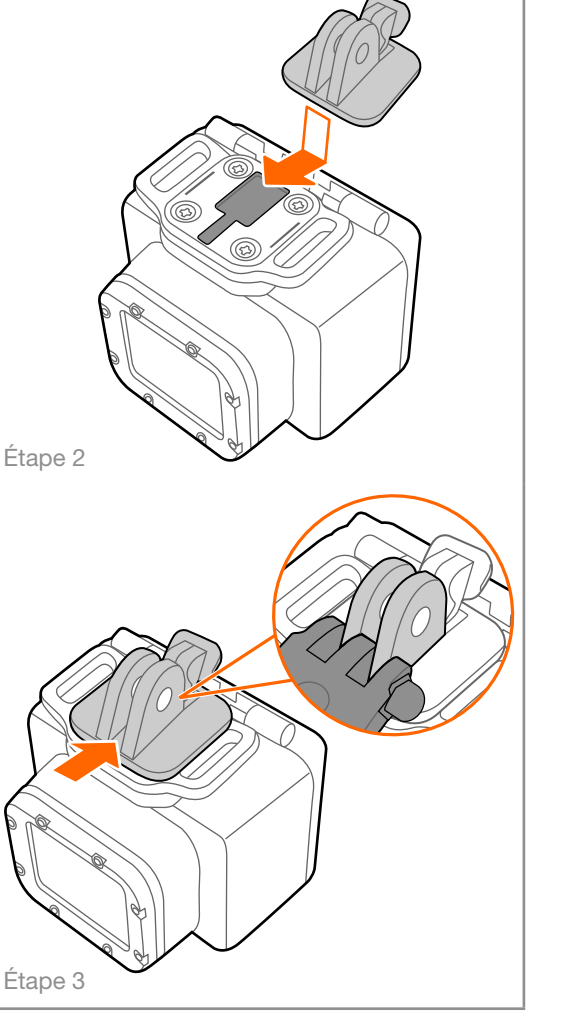

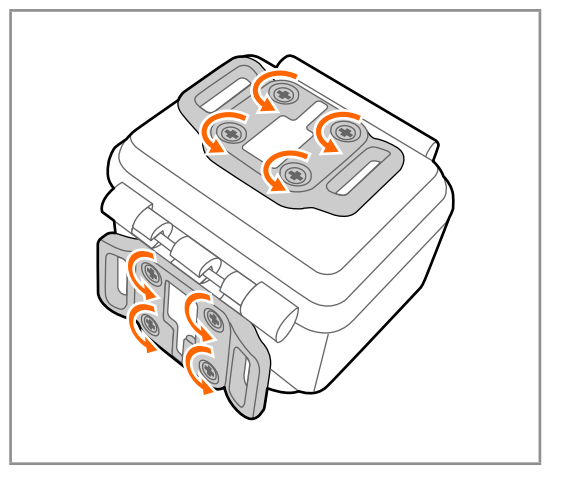

## 3. Utiliser votre 4G Cam

**Remarque :** Une carte nano-SIM est nécessaire pour utiliser les services cellulaires lors de la connexion aux réseaux 4G ou 3G.

**Remarque :** Si votre carte nano-SIM est protégée par un code PIN, votre caméra ne peut pas exécuter des fonctions qui nécessitent des services cellulaires. Utilisez l'application mobile 4G Cam Orange pour déverrouiller votre carte nano-SIM. Pour des instructions détaillées, veuillez consulter « Informations importantes de sécurité » sur la page 6 et « Configurer le verrouillage de votre carte SIM » sur la page 44.

## Allumer et éteindre la caméra

Appuyez et maintenez ()/=.

#### Identifier l'écran OLED

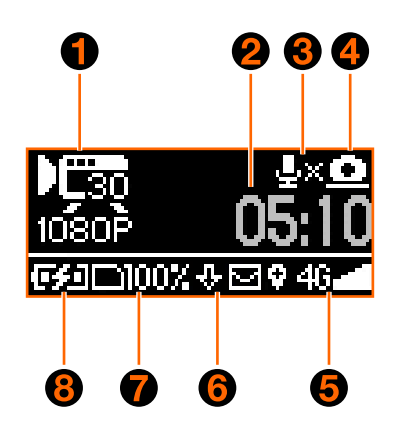

**Remarque :** Les icônes affichées dans l'écran ci-dessus peuvent varier selon le mode dans lequel est votre caméra.

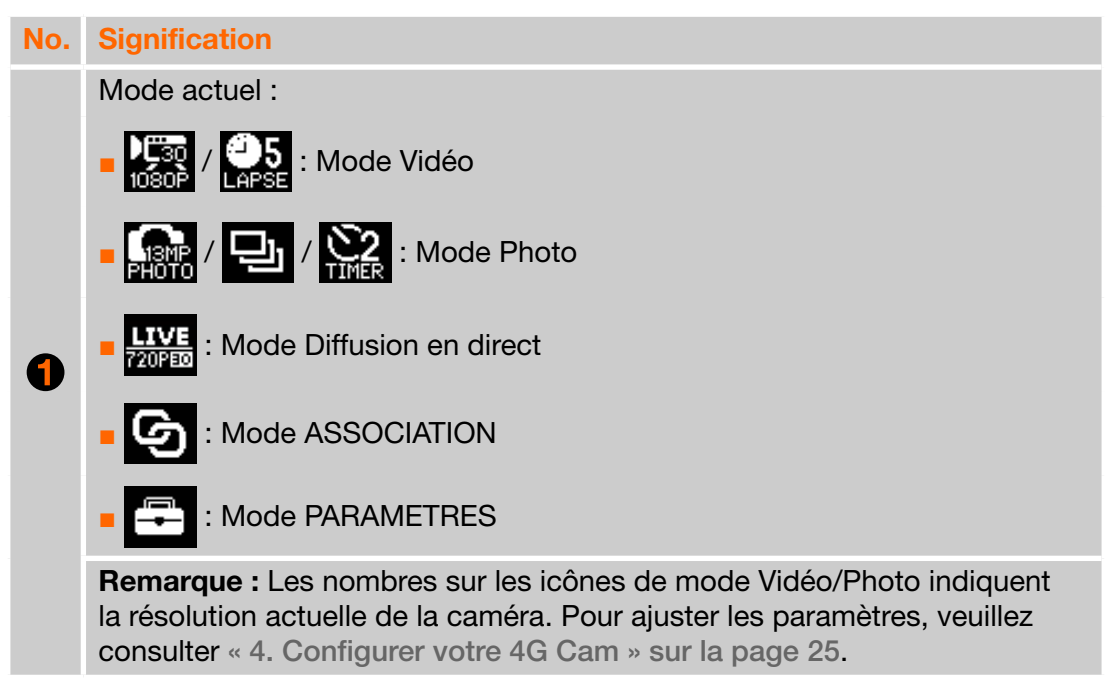

| No. | Signification                                                                                                    |
|-----|----------------------------------------------------------------------------------------------------|
| 2   | <ul> <li>Mode vidéo : Durée restante d'enregistrement des vidéos</li> <li>Mode Photo : Nombre de photos restantes</li> <li>Mode Diffusion en direct : La quantité de data consommée</li> <li>Mode ASSOCIATION/PARAMETRES : N/D</li> </ul>                                                                                                    |
| _   | Le microphone est muet.                                                                                                    |
| 3   | <b>Remarque :</b> Pour activer/désactiver le microphone, veuillez consulter<br>« Muet » sur la page 30.                                                                                                    |
| 4   | Indique l'orientation de l'écran                                                                                                    |
| 6   | <ul> <li>Icône de l'état du réseau :</li> <li>Force du réseau</li> <li>Icône de l'état du réseau</li> <li>Force du réseau</li> <li>Ice réseau 3G/4G est connecté</li> <li>Ice réseau est en itinérance</li> <li>Ice réseau est en itinérance</li> <li>Ice réseau est en ano-SIM ne peut pas être détectée. Veuillez consulter « Démarrer l'application mobile » sur la page 35 et « Configurer le verrouillage de votre carte SIM » sur la page 44.</li> </ul>                                                                                   |
| 6   | <ul> <li>Zone de notification :</li> <li>Une mise à jour logicielle est disponible pour le téléchargement</li> <li>Le téléchargement du logiciel est terminé</li> <li>Vous avez reçu un message SMS</li> <li>Des mises à jour logicielles et des messages SMS sont disponibles pour le téléchargement</li> <li>La fonction GPS est activée</li> <li>La position actuelle est localisée</li> </ul> Remarque : Pour lire les messages SMS, utilisez l'application mobile 4G Cam Orange installée sur votre téléphone mobile. Pour des instructions |
|     | détaillées, veuillez consulter « Lire vos messages » sur la page 39.                                                                                                    |
| 7   | <ul> <li>Espace de stockage disponible dans les lecteurs suivants :</li> <li>Interne</li> <li>Interne</li> <li>Carte microSD</li> </ul>                                                                                                    |
| 8   | Icône d'état de la batterie :                                                                                                    |

## Identifier les voyants LED

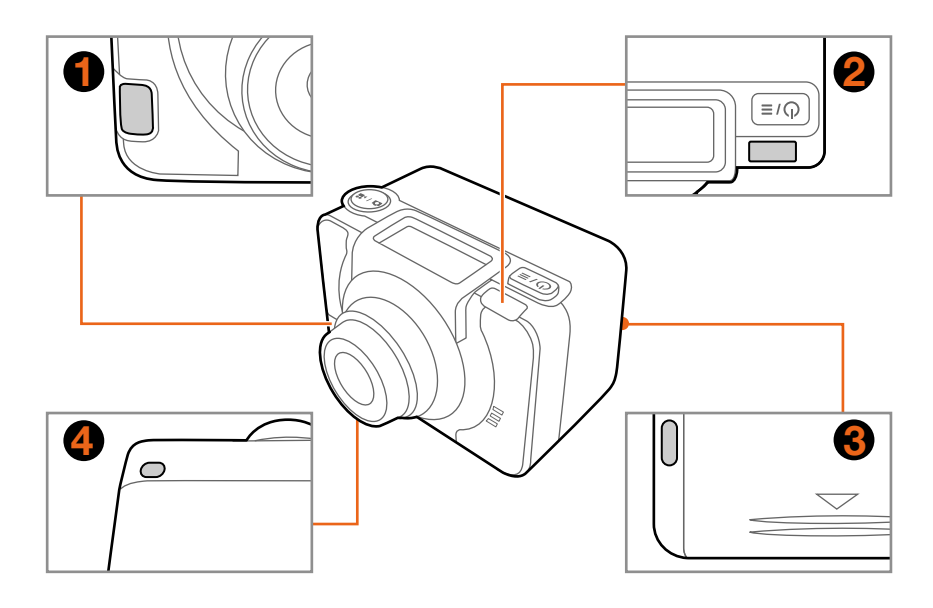

| Voyant LED   | Comportement                               | Signification                                                                                                    |
|--------------|--------------------------------------------|----------------------------------------------------------------------------------------------------|
| •            | Rouge continu                              | La batterie est en charge.<br><b>Remarque :</b> Après que la batterie<br>est complètement chargée, le voyant<br>s'éteint. |
| U            | Flash intelligent                          | Prenez des photos en utilisant le retardateur.                                                                            |
|              | Clignote en rouge toutes<br>les 3 secondes | Le niveau de la batterie est faible.                                                                                      |
| 2            | Clignote en vert toutes<br>les 3 secondes  | La caméra est en mode veille.                                                                                             |
| 000          | Rouge continu pendant<br>1 seconde         | La caméra démarre/s'arrête.                                                                                               |
| 400          | Clignote en rouge 3 fois<br>à la suite     | La batterie est déchargée et la caméra ne peut pas s'allumer.                                                             |
| <b>A</b> 000 | Clignote en rouge 1 fois<br>seulement      | Prenez une photo/plusieurs photos.                                                                                        |
| 0000         | Clignote en rouge toutes<br>les secondes   | L'enregistrement vidéo est en cours.                                                                                      |

## Changer de mode

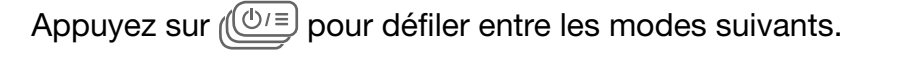

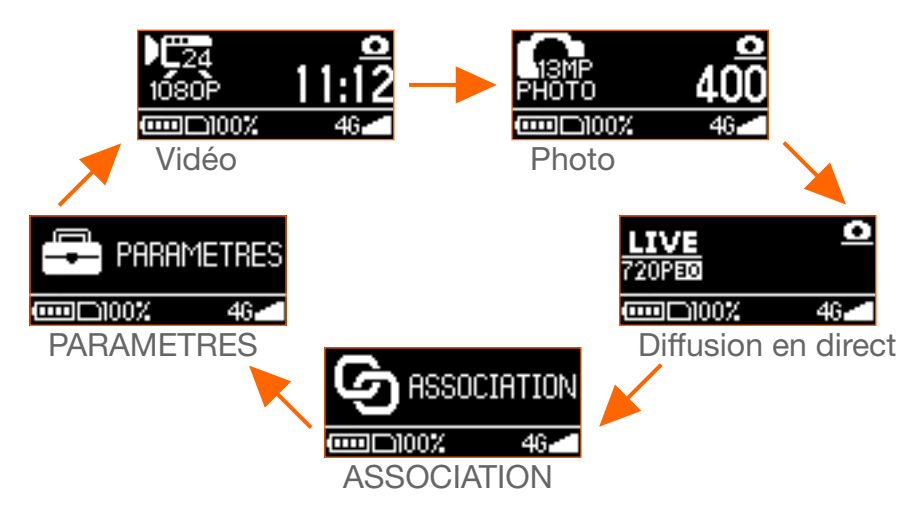

## Définir la date et l'heure

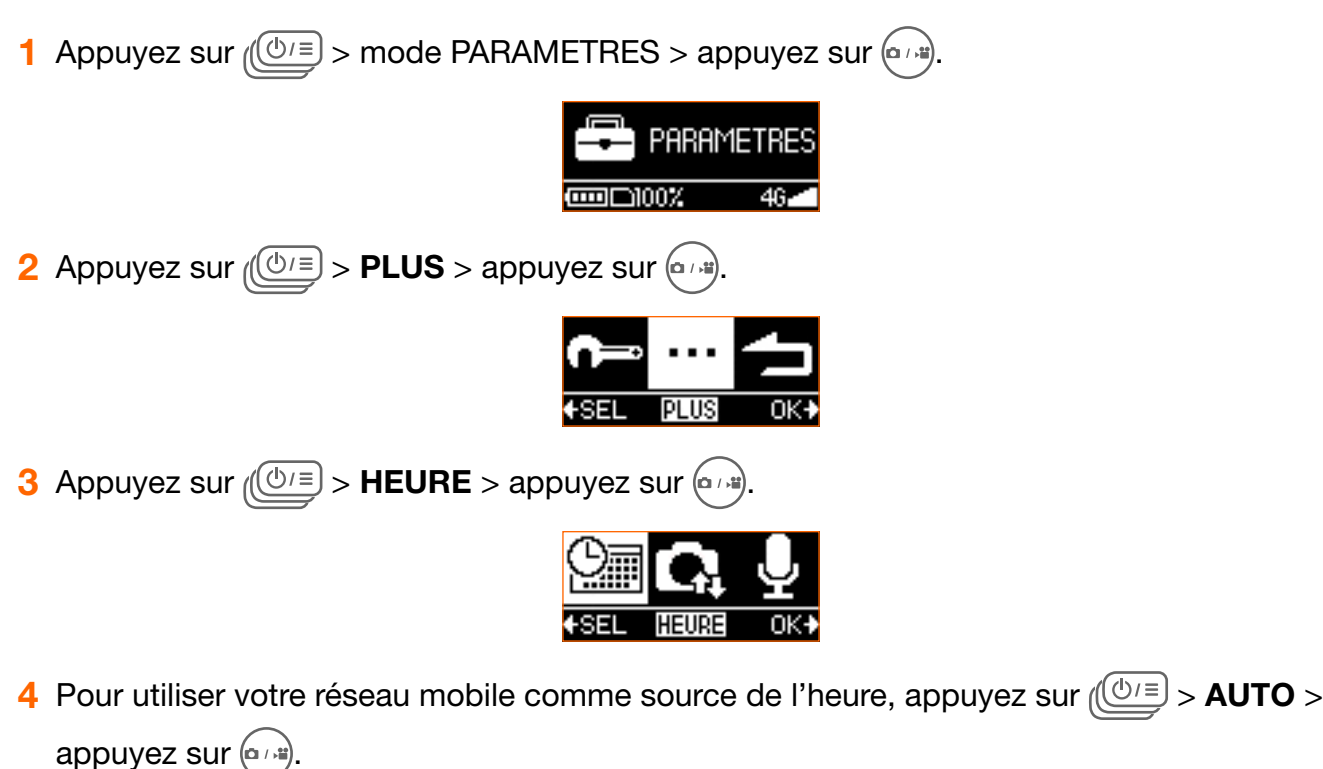

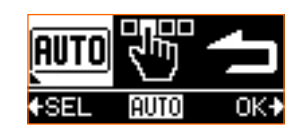

Pour définir manuellement la date et l'heure, passez à l'étape suivante.

5 Appuyez sur (0) = > **MANUEL** > appuyez sur 0

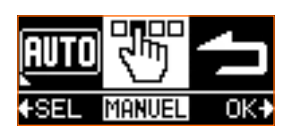

6 Appuyez sur 🕑 = pour sélectionner le champ Année, et appuyez sur 💬 plusieurs fois pour ajuster la valeur. Répétez cette étape pour ajuster mois, jour, heure et minute.

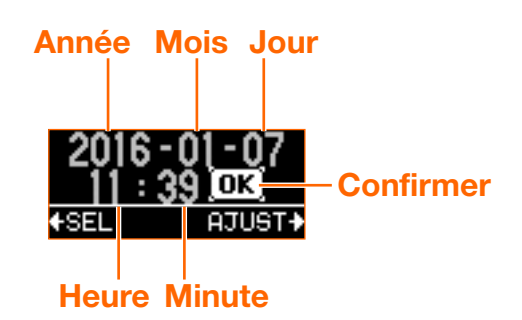

7 Appuyez sur  $( \bigcirc ) = > \mathbf{OK} > appuyez sur ( ) pour appliquer les modifications.$ 

## Prendre des photos

**Remarque :** Si vous souhaitez avoir un aperçu de vos photos avant de les prendre, utiliser la Montre télécommande ou l'application mobile 4G Cam Orange installée sur votre téléphone mobile. Pour des instructions détaillées, veuillez consulter « 6. Votre Montre télécommande » sur la page 46 ou « 5. Votre application mobile 4G Cam Orange » sur la page 34.

**Remarque :** Pour afficher les photos prises, utilisez l'application mobile 4G Cam Orange installée sur votre téléphone mobile ou transférez les fichiers vers votre ordinateur. Pour des instructions détaillées, veuillez consulter « Gérer les photos et vidéos » sur la page 43 et « 7. Transférer des fichiers de la caméra à un ordinateur » sur la page 54.

#### Prendre une seule photo

Prenez une seule photo à la fois. Ceci est également le mode photo par défaut.

1 Appuyez sur () = > mode Photo.

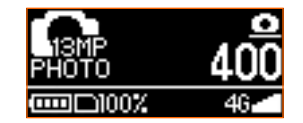

2 Appuyez sur 💮 pour prendre une photo.

#### Prendre des photos en continu (en rafale)

Capturez rapidement un certain nombre de photos consécutives.

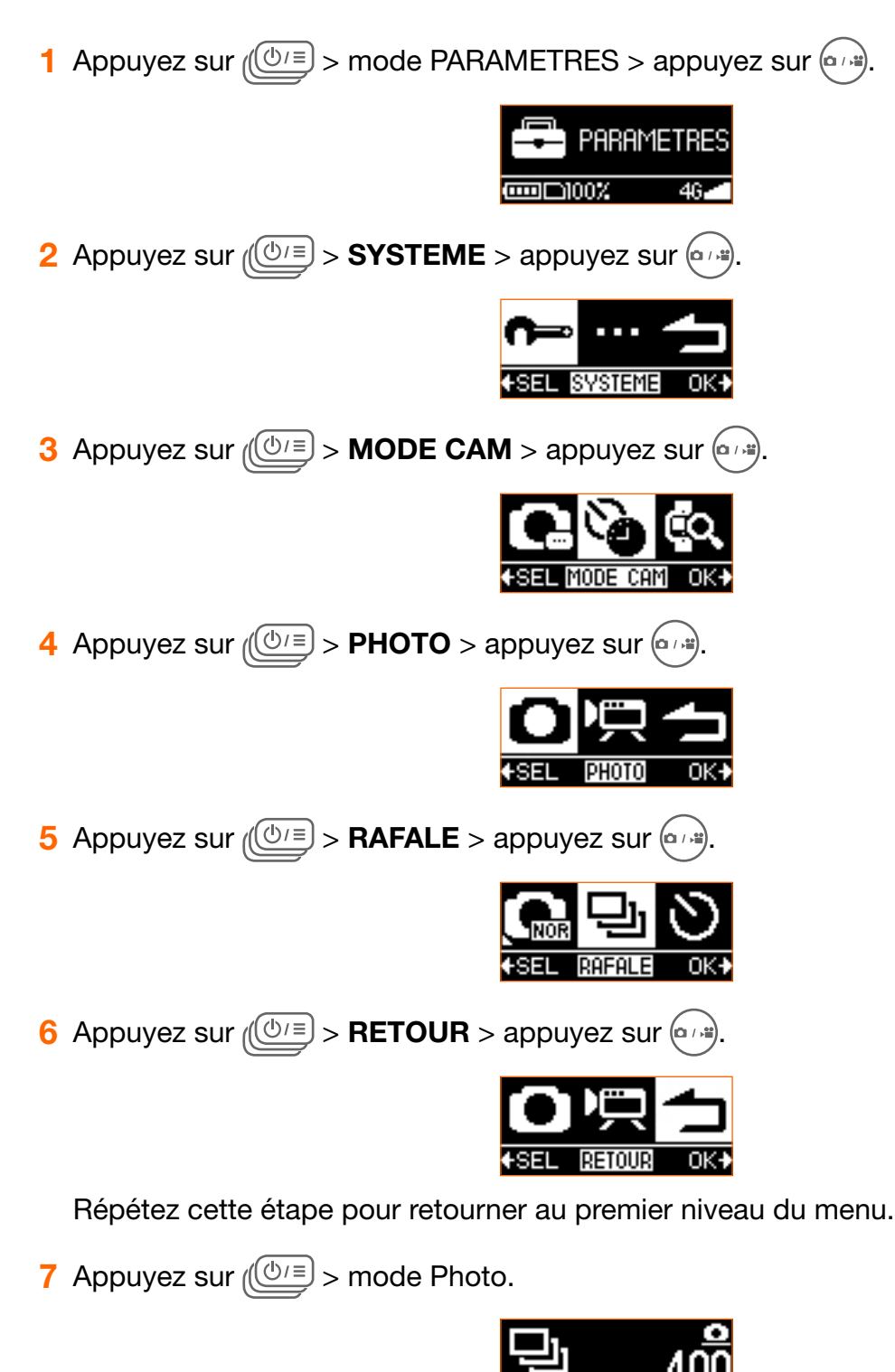

8 Appuyez sur ( ) je pour prendre 20 photos en continu.

#### Prendre des photos en utilisant le retardateur

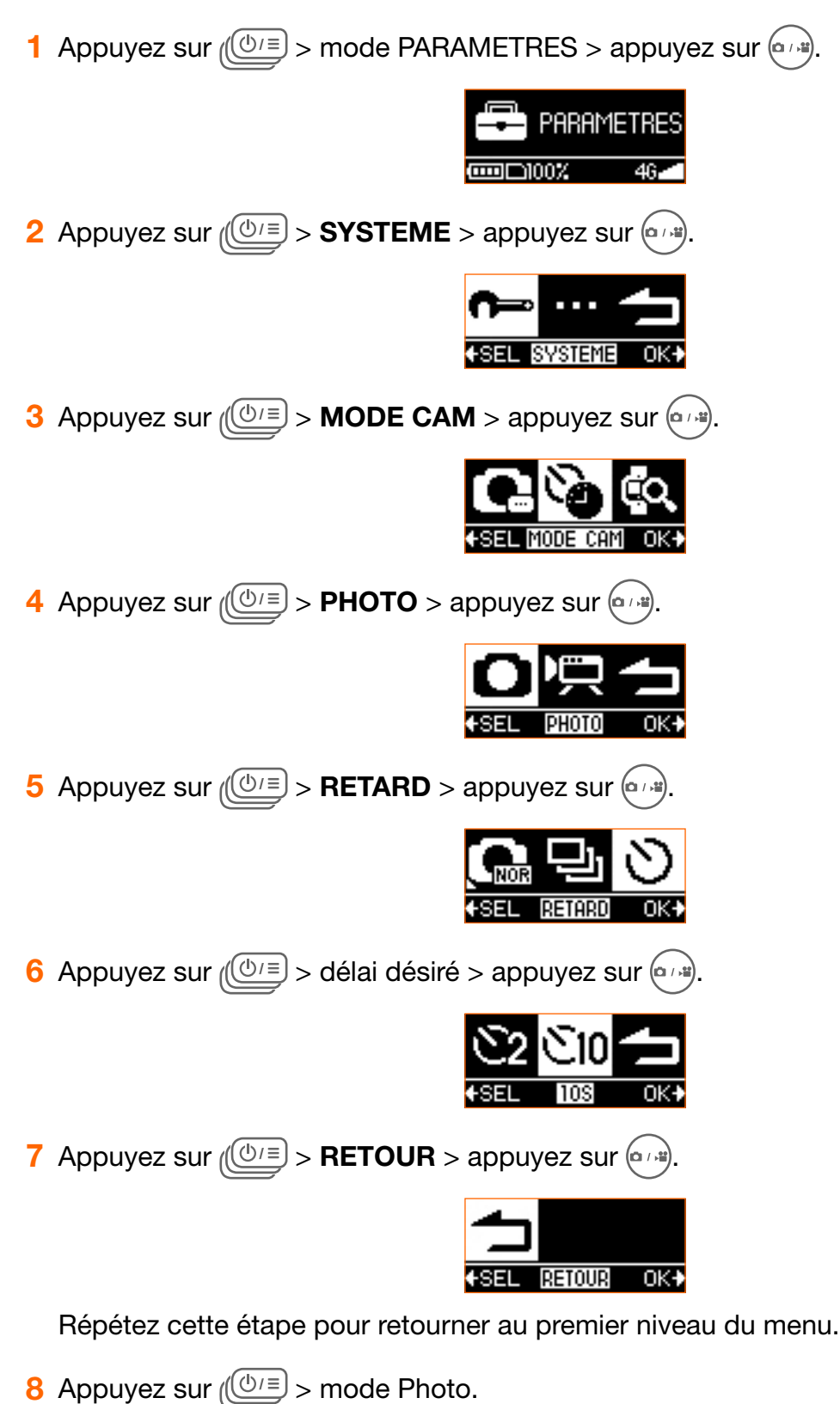

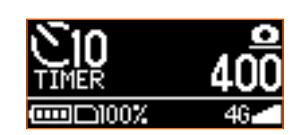

9 Appuyez sur a pour prendre une photo après le délai spécifié.

## Enregistrer des vidéos

**Remarque :** Si vous souhaitez avoir un aperçu de votre vidéo avant d'enregistrer les vidéos, utiliser la Montre télécommande ou l'application mobile 4G Cam Orange installée sur votre téléphone mobile. Pour des instructions détaillées, veuillez consulter « 6. Votre Montre télécommande » sur la page 46 et « 1. Avant de commencer » sur la page 6.

**Remarque :** Pour regarder les vidéos enregistrées, utilisez l'application mobile 4G Cam Orange installée sur votre téléphone mobile ou transférez les fichiers vers votre ordinateur. Pour des instructions détaillées, veuillez consulter « Gérer les photos et vidéos » sur la page 24 et « 7. Transférer des fichiers de la caméra à un ordinateur » sur la page 54.

#### Enregistrer une vidéo

Enregistrez des vidéos à vitesse normale. Ceci est également le mode vidéo par défaut.

1 Appuyez sur (<sup>(<sup>(</sup>)</sup>)<sup>=</sup>) > mode Vidéo.

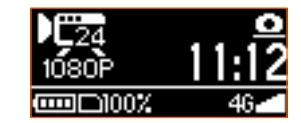

2 Appuyez sur pour commencer l'enregistrement. Le temps écoulé de l'enregistrement sera affiché sur l'écran.

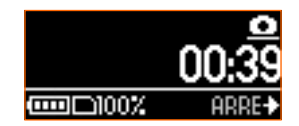

- 3 (Optionnel) Vous pouvez utiliser la Montre télécommande pour prendre des photos pendant l'enregistrement d'une vidéo. Veuillez consulter « 6. Votre Montre télécommande » sur la page 46.
- 4 Appuyez sur ( ) à nouveau pour arrêter l'enregistrement.

#### Enregistrer des vidéos en accéléré

Capturez des photos en continu à un intervalle de temps prédéfini et enregistrez-les automatiquement dans une vidéo. La vidéo enregistrée est lue en accéléré, produisant un effet de passage du temps, comme l'écoulement de la circulation, le lever/coucher du soleil, la croissance des plantes, etc.

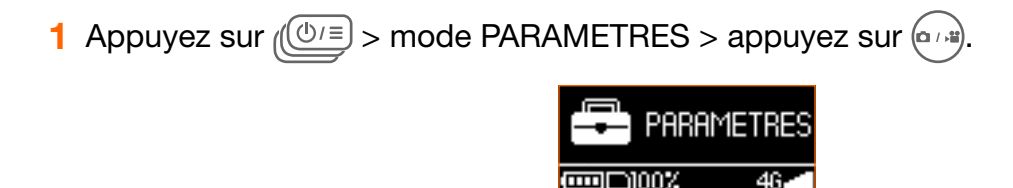

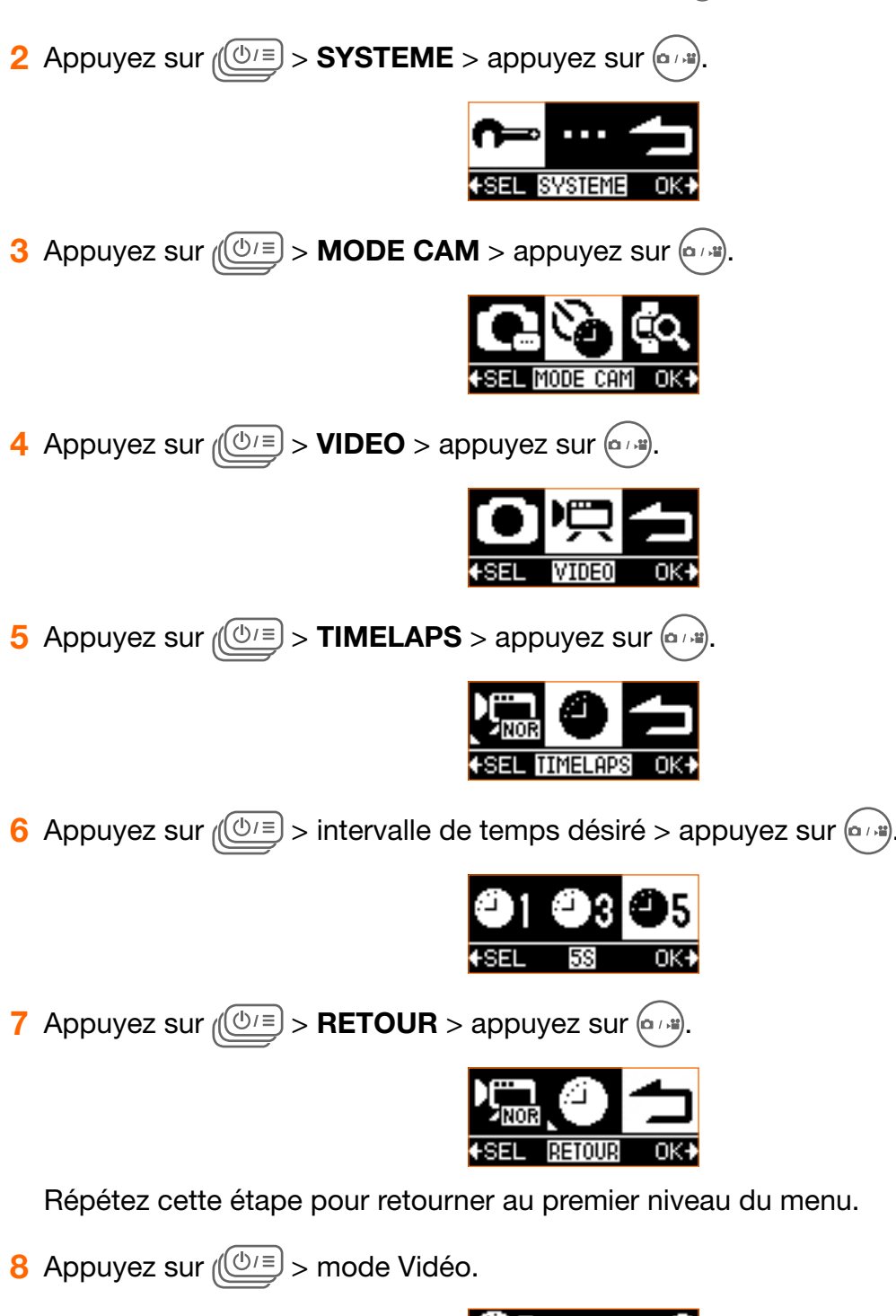

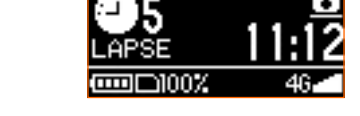

9 Appuyez sur 💮 pour commencer/arrêter l'enregistrement.

## Gérer les photos et vidéos

Pour afficher ou partager les photos et vidéos prises avec votre caméra, utiliser l'application mobile 4G Cam Orange exécutée sur votre téléphone mobile, ou transférez les fichiers vers votre ordinateur. Pour des instructions détaillées, veuillez consulter « 1. Avant de commencer » sur la page 6 et « 7. Transférer des fichiers de la caméra à un ordinateur » sur la page 54.

## 4. Configurer votre 4G Cam

Appuyez sur  $(0)^{\pm}$  > mode PARAMETRES > appuyez sur  $(1)^{\pm}$ .

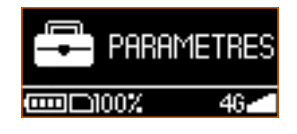

- Appuyez sur ((())= pour faire défiler les options du menu > appuyez sur ().
- Pour retourner au niveau précédent du menu, appuyez sur ( > RETOUR > appuyez sur ).

## Réseau

Cette fonction est activée par défaut et vous permet de diffuser les vidéos en direct, de partager la connexion de données mobile de votre caméra comme point d'accès WiFi portable ou d'accéder à la rubrique 'aide. Cependant, cela peut augmenter la consommation de la batterie. Pour désactiver cette fonction, procédez comme suit.

| 1 Appuyez sur $(\bigcirc) = $ > <b>SYSTEME</b> > appuyez sur $(\bigcirc) =$ . |
|-------------------------------------------------------------------------------|
|                                                                               |
| 2 Appuyez sur $( \bigcirc ) = $ > <b>RESEAU</b> > appuyez sur $ \bigcirc $ .  |
|                                                                               |
| <b>3</b> Appuyez sur $(\bigcirc )$ > <b>DONNEES</b> > appuyez sur $\bigcirc $ |
|                                                                               |
| 4 Appuyez sur $(\bigcirc )$ > <b>OFF</b> > appuyez sur $(\bigcirc )$ .        |
| ON OFF 🛨                                                                      |

0FF

0К∳

♦SEL

## Itinérance

Activez cette fonction pour permettre l'itinérance internationale des données lors de voyages à l'étranger.

**Remarque :** Des frais supplémentaires peuvent être occasionnés. Contactez votre opérateur mobile pour obtenir des informations sur la disponibilité de cette option et les frais occasionnés.

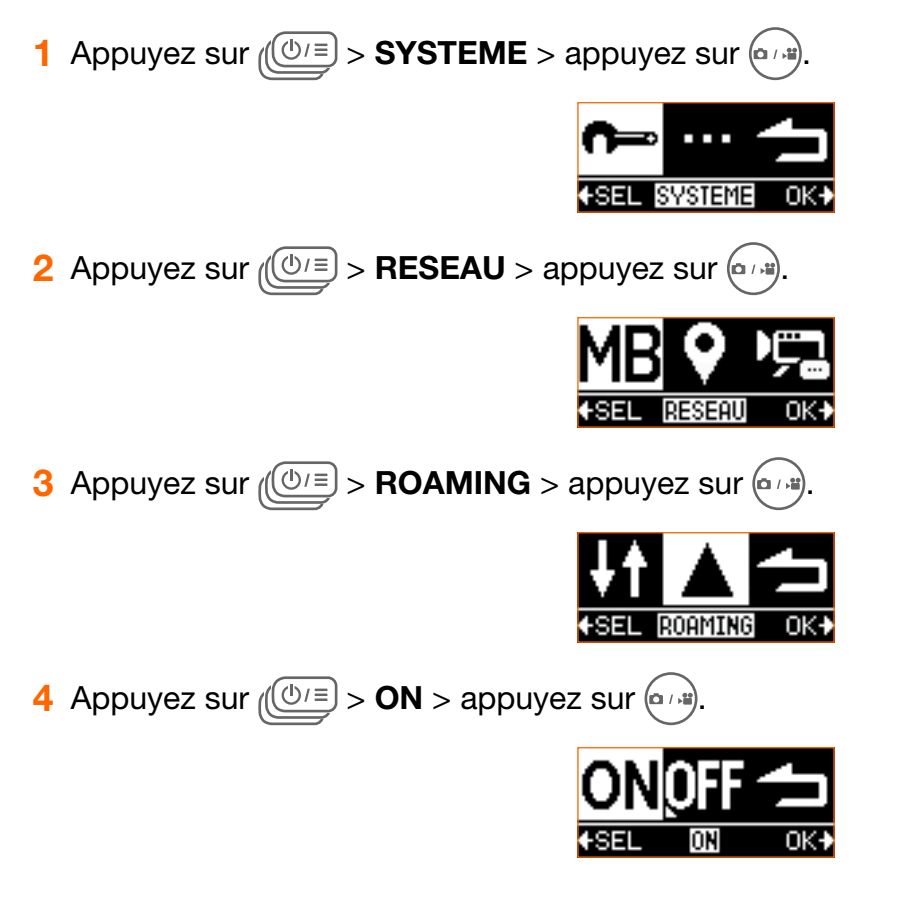

## GPS

Activez cette fonction pour permettre à votre caméra de recueillir vos données de localisation via satellite et ajouter les données aux photos que vous prenez.

**Remarque :** Si vous avez des inquiétudes concernant la sécurité ou la confidentialité de vos données de localisation, désactivez la collecte des données de localisation.

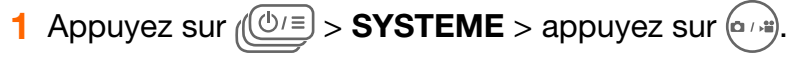

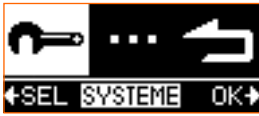

2 Appuyez sur  $(\bigcirc I \equiv I) > GPS > appuyez sur (\bigcirc I \equiv I)$ 

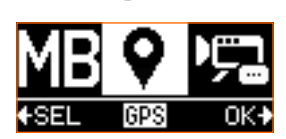

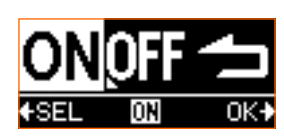

## Résolution vidéo

Pour définir la résolution vidéo :

1 Appuyez sur (0) = > SYSTEME > appuyez sur 0.

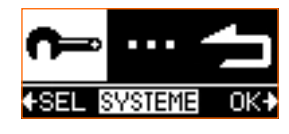

2 Appuyez sur ( >> VIDEO > appuyez sur

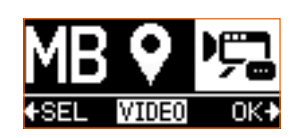

Pour définir la résolution vidéo lors de l'enregistrement en mode Diffusion en direct :

Appuyez sur  $(\bigcirc) =$  > LIVE > appuyez sur  $\odot$ .

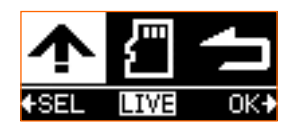

Pour définir la résolution vidéo lors de l'enregistrement en mode Vidéo (pour l'enregistrement vidéo sur le lecteur interne ou la carte microSD) :

Appuyez sur  $(\bigcirc) =$  > LOCALE > appuyez sur  $\bigcirc$ 

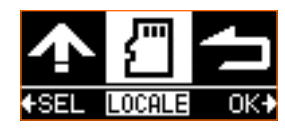

3 Appuyez sur ( pour faire défiler les options de résolution > appuyez sur .

## Résolution photo

Pour définir la résolution photo :

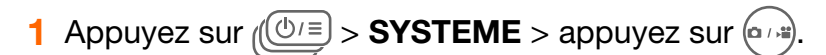

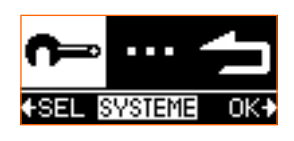

2 Appuyez sur ( > PHOTO > appuyez sur

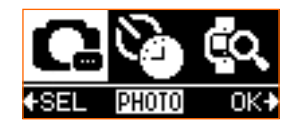

## Volume

Ajustez ou désactivez les sons de la caméra.

1 Appuyez sur (0) = > **PLUS** > appuyez sur 0.

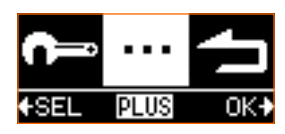

2 Appuyez sur (0) = > VOLUME > appuyez sur (0)

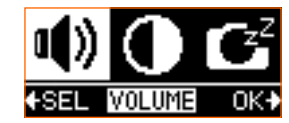

3 Appuyez sur (0) pour faire défiler les options > appuyez sur 0

## Luminosité

Ajustez la luminosité de l'écran.

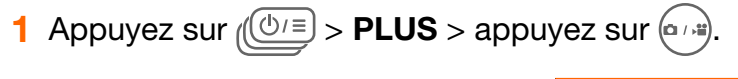

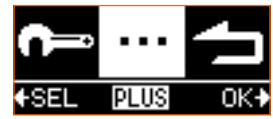

2 Appuyez sur (0) = > LUMIN > appuyez sur 0

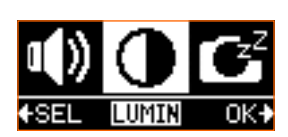

3 Appuyez sur (0) pour faire défiler les options > appuyez sur 0

## Mise en veille automatique

Activez cette fonction pour éteindre votre caméra automatiquement après une période d'inactivité.

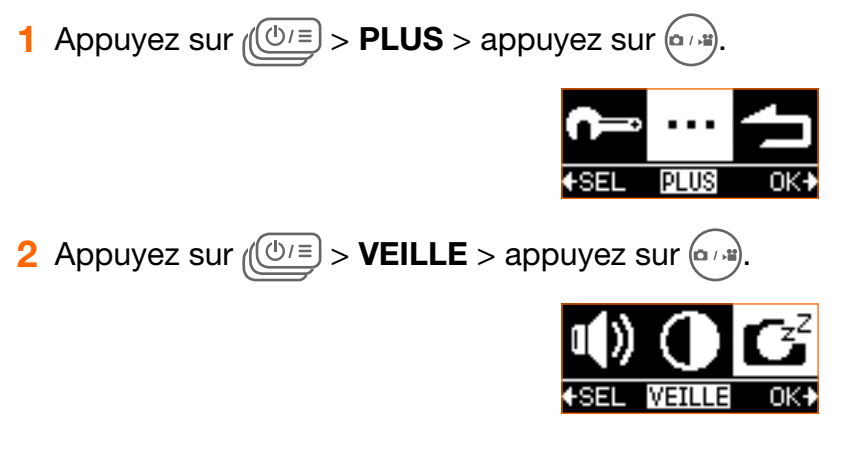

3 Appuyez sur (0) pour faire défiler les options > appuyez sur 0

## Orientation

Définissez l'orientation de l'écran. Ceci est utile quand vous montez la caméra à l'envers.

1 Appuyez sur (0) = > **PLUS** > appuyez sur 0.

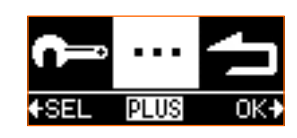

2 Appuyez sur ((()=) > HAUT/BAS > appuyez sur ();

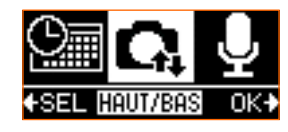

3 Appuyez sur  $(\bigcirc / =)$  pour sélectionner votre orientation préférée > appuyez sur  $\bigcirc / =$ .

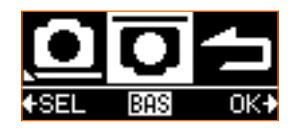

## Muet

Désactivez le microphone pendant l'enregistrement vidéo ou la diffusion en direct pour qu'aucun son ne soit enregistré.

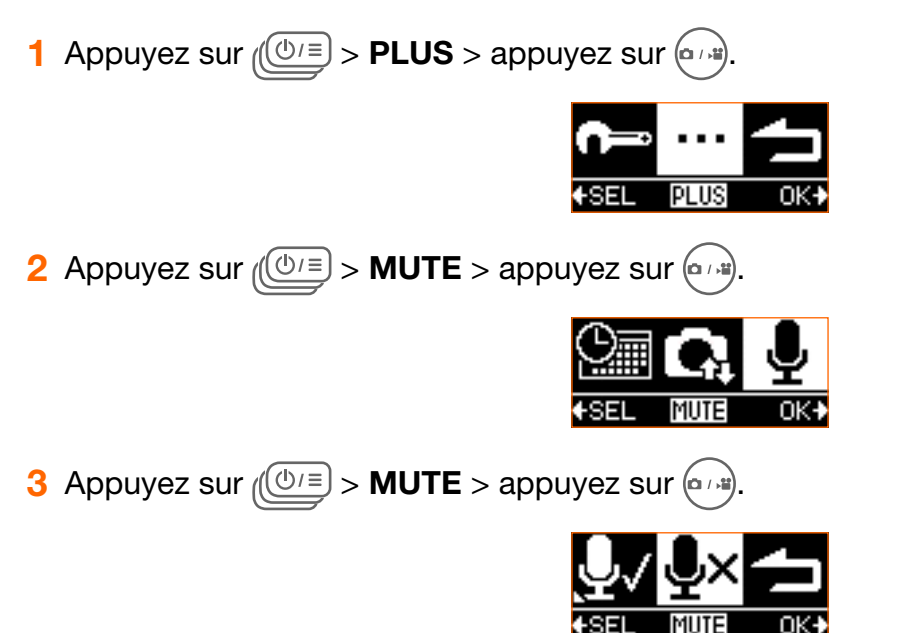

## Boucle

Activez cette fonction pour enregistrer des vidéos en continu et les sauvegarder dans des fichiers séparés avec des segments de temps spécifiés. Une fois le stockage interne ou la carte microSD plein, les boucles vidéo enregistrées seront écrasées par de nouvelles boucles jusqu'à ce que vous arrêtiez manuellement l'enregistrement en boucle.

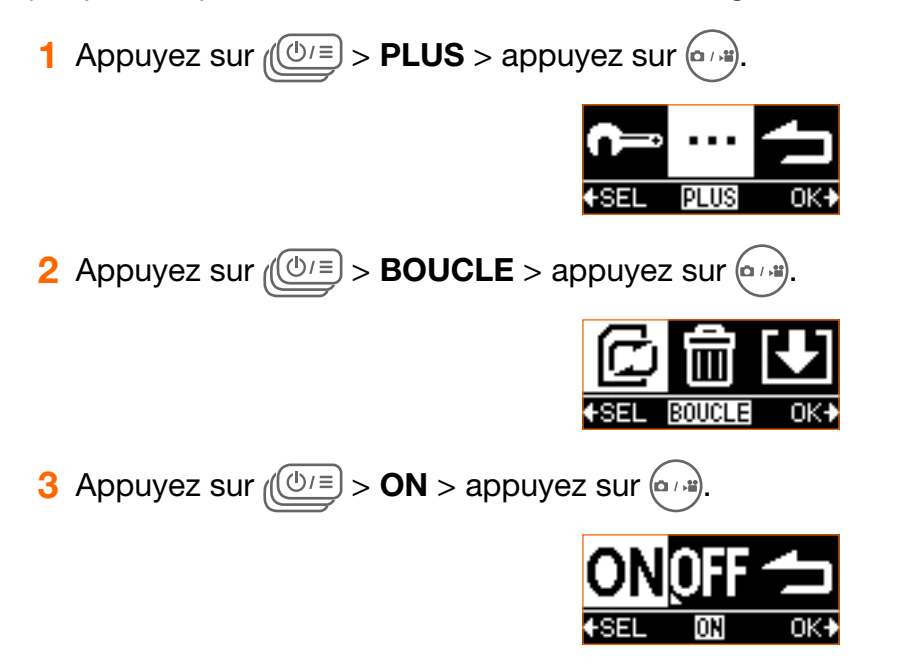

## Effacer

**AVERTISSEMENT :** Cette opération est irréversible. Envisagez de sauvegarder d'abord les photos/vidéos capturées sur votre ordinateur ou un périphérique de stockage secondaire.

1 Appuyez sur (0) = > **PLUS** > appuyez sur 0

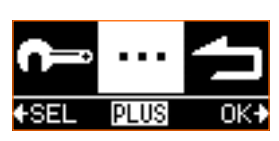

| C      | ī       |     |
|--------|---------|-----|
| ♦SEL [ | EFFACER | OK+ |

3 Pour effacer le(s) fichier(s) capturé(s) en dernier, appuyez sur (<sup>(ℓ)/Ξ</sup>) > DERNIER > appuyez sur (<sup>(ℓ)/Ξ</sup>); pour effacer tous les fichiers capturés, appuyez sur (<sup>(ℓ)/Ξ</sup>) > TOUT > appuyez sur (<sup>(ℓ)/Ξ</sup>).

## Formater

Exécuter cette action effacera toutes vos données stockées sur le stockage interne de votre caméra ou sur le stockage de la carte microSD.

**AVERTISSEMENT :** Cette opération est irréversible. Envisagez de sauvegarder d'abord toutes vos données stockées sur votre ordinateur ou un périphérique de stockage secondaire.

1 Appuyez sur (1) > PLUS > appuyez sur (1).
2 Appuyez sur (1) > EFFACER > appuyez sur (1).
3 Appuyez sur (1) > FORMATER > appuyez sur (1).
3 Appuyez sur (1) > FORMATER > appuyez sur (1).

FORMATE

## Mettre à jour votre caméra

Quand votre caméra a une connexion de données mobile, il vérifie automatiquement les mises à jour du système et vous avertit en affichant 💀 sur la zone de notification de l'écran de votre caméra.

**AVERTISSEMENT :** Avant de mettre à jour votre caméra, vérifiez que votre caméra a un espace suffisant pour télécharger l'offre de mise à jour, que vous avez sauvegardé les données importantes de votre caméra sur votre ordinateur ou un périphérique de stockage secondaire, et que votre caméra a une forte connexion de données mobile.

1 Appuyez sur (0) = > **PLUS** > appuyez sur 0

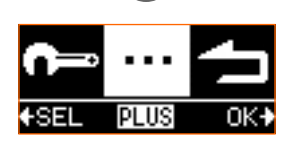

2 Appuyez sur ( >> M.A.J. > appuyez sur

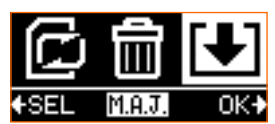

- 3 Appuyez sur ()= pour commencer à télécharger l'offre de mise à jour.
- 4 Appuyez sur (७/≡) à nouveau pour mettre à jour le système, puis votre caméra redémarre automatiquement.

## Mot de passe

Si vous avez changé ou oublié le mot de passe WiFi pour votre application mobile 4G Cam Orange, vous pouvez utiliser cette option pour le réinitialiser au mot de passe par défaut.

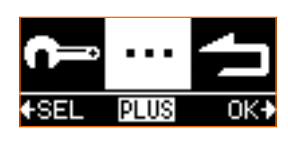

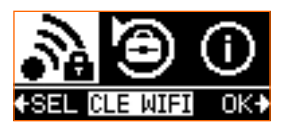

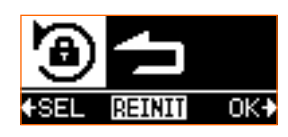

**Remarque :** Pour changer le mot de passe WiFi de votre caméra, utilisez l'appli 4G Cam Orange. Pour des instructions détaillées, veuillez consulter « Modifier le mot de passe WiFi » sur la page 45.

## Réinitialiser votre caméra

Exécuter cette action restaurera votre caméra à son état d'usine et effacera tous vos paramètres utilisateur de la mémoire interne de votre caméra, y compris votre compte de diffusion en direct. Cependant, les appareils que vous avez choisi d'associer à la caméra ne seront pas affectés angés.

**AVERTISSEMENT :** Cette opération est irréversible.

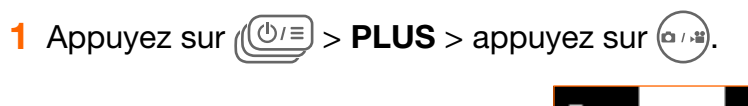

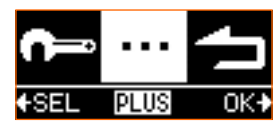

2 Appuyez sur (0) = > **REINIT** > appuyez sur 0

| N    | 9      | <b>(</b> ) |
|------|--------|------------|
| €SEL | REINIT | OK≯        |

3 Appuyez sur 🕑 = pour confirmer et réinitialiser votre caméra.

Vérifier la version du micrologiciel de votre caméra

| 1 | Appuyez sur | (⊡) > | PLUS > | appuyez | sur ( |  |
|---|-------------|-------|--------|---------|-------|--|
|---|-------------|-------|--------|---------|-------|--|

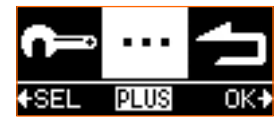

2 Appuyez sur ( >> VERSION > appuyez sur

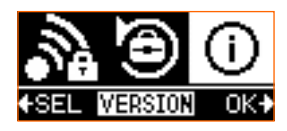

## 5. Votre application mobile 4G Cam Orange

## Fonctionnalités

L'application mobile 4G Cam Orange est utilisée pour contrôler votre caméra, y compris l'aperçu en direct sur votre téléphone mobile lors de la capture de photos/vidéos, la lecture de vos messages, la connexion à votre compte Facebook pour permettre la diffusion de vidéos en direct vers Facebook, la configuration de votre caméra ou l'accès à la rubrique aide.

## Système d'exploitation requis

- iOS 7 ou version ultérieure
- Android<sup>™</sup> OS OS 4.4.2 ou version ultérieure

**Remarque :** Les opérations, les images d'écran et les icônes décrites dans les sections suivantes sur l'utilisation de l'application mobile sont écrites sur la base de l'utilisation d'un téléphone Android. Si vous utilisez un téléphone iOS, une partie de l'interface utilisateur et les opérations peuvent être différentes.

## Installer l'application mobile

- 1 Recherchez et téléchargez l'application mobile 4G Cam Orange sur App Store<sup>®</sup> (pour iOS) sur Google Play<sup>™</sup> Store (pour Android OS) sur votre téléphone mobile.
- 2 Installez l'application mobile.

## Configurer l'application mobile

**Remarque :** Votre caméra est réglée sur l'association au mobile par défaut. Si vous avez précédemment changé cela à l'association à la montre, puis suivez les étapes ci-dessous pour revenir au mobile.

#### A. sur votre caméra

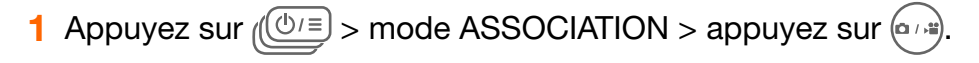

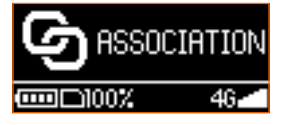

2 Appuyez sur ( > MOBILE > appuyez sur

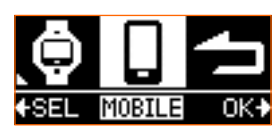

#### B. sur votre téléphone mobile

- 1 Allez aux paramètres WiFi.
- 2 Sélectionnez « 4G Cam Orange XXXXX » sur la liste des réseaux WiFi.

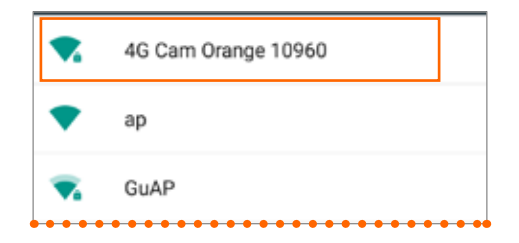

Remarque : XXXXX indique les 5 derniers chiffres du numéro IMEI de votre caméra.

3 Entrez le mot de passe par défaut (00000000) et sélectionnez « SE CONNECTER ».

| 4G Cam Orange         | 10960        |
|-----------------------|--------------|
| Mot de passe          | 10900        |
| 0000000               |              |
| _                     |              |
| Afficher le mot de pa | asse         |
| Options avancées      |              |
| ANNULER               | SE CONNECTER |
|                       |              |

Lorsque la barre d'état en haut indique , la connexion WiFi de votre téléphone est réussie.

**Remarque :** Si vous avez effectué les étapes ci-dessus et l'association ne démarre pas, veuillez consulter « 8. Dépannage » sur la page 55.

## Démarrer l'application mobile

Sur votre téléphone, touchez 👩 pour démarrer l'application mobile.

**Remarque :** Si votre carte nano-SIM est protégée par un code PIN de la SIM, vous serez invité à entrer le code PIN lors de l'accès à l'application mobile afin d'exécuter des fonctions qui nécessitent des services cellulaires. Suivez les instructions à l'écran pour déverrouiller votre carte nano-SIM Pour désactiver le code PIN, veuillez consulter « Configurer le verrouillage de votre carte SIM » sur la page 44.

# <complex-block>

#### Présentation de l'écran principal

| $\mathbf{\vee}$ |                          |
|-----------------|--------------------------|
| 4               | Vous avez un message SMS |

6 État de la carte microSD

État de la carte nano-SIM

Ajouter un texte à votre futur live streaming et modifier
 la liste de diffusion de vos contacts Facebook avec qui vous partagerez la vidéo

Écran d'aperçu

- 8 Résolution photo/vidéo
- Mode Diffusion en direct
- Mode Photo
- Mode Vidéo
- Déclencheur
- Gérer les photos/vidéos capturées
- Paramètres
- Connecter la montre
  - Désactiver le microphone
- Touchez les icônes de mode REC / IVE pour accéder aux modes Vidéo/Photo/ Diffusion en direct.
- Touchez le déclencheur pour prendre des photos ou démarrer/arrêter l'enregistrement de vidéos.

Pour enregistrer des vidéos ou diffuser en direct sans son, touchez U. Pour réactiver le

microphone, touchez

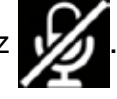

- Pour configurer votre caméra ou gérer votre compte, touchez .
- Pour désactiver rapidement l'association avec votre caméra et activer l'association WiFi à

la Montre télécommande, touchez

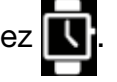

**Remarque :** Pour lire vos messages, configurer votre compte ou contacter le service client, une carte nano-SIM valide doit être insérée dans votre caméra (veuillez consulter « Insérer une carte nano-SIM » sur la page 11).

## Configurer votre compte de diffusion en direct via Facebook

Remarque : avant de configurer votre compte de diffusion en direct, assurez-vous d'avoir :

- Un compte Facebook valide. Pour toute information sur la création d'un compte Facebook, veuillez consulter le lien https://www.facebook.com/help/
- Associé votre téléphone à votre caméra (consultez « Configurer l'application mobile » sur la page 34)
- Et que votre caméra est connectée au réseau 3G/4G.
- 1 Dans l'écran principal de l'application mobile, touchez bour afficher l'écran Réglages.

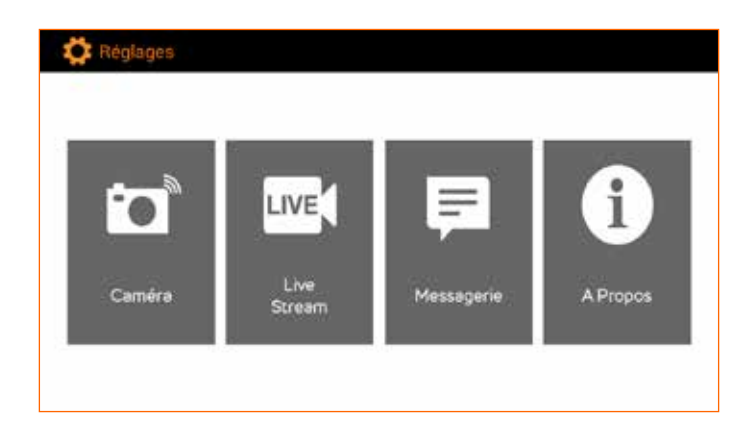

2 Touchez Live Stream > logo Facebook a.

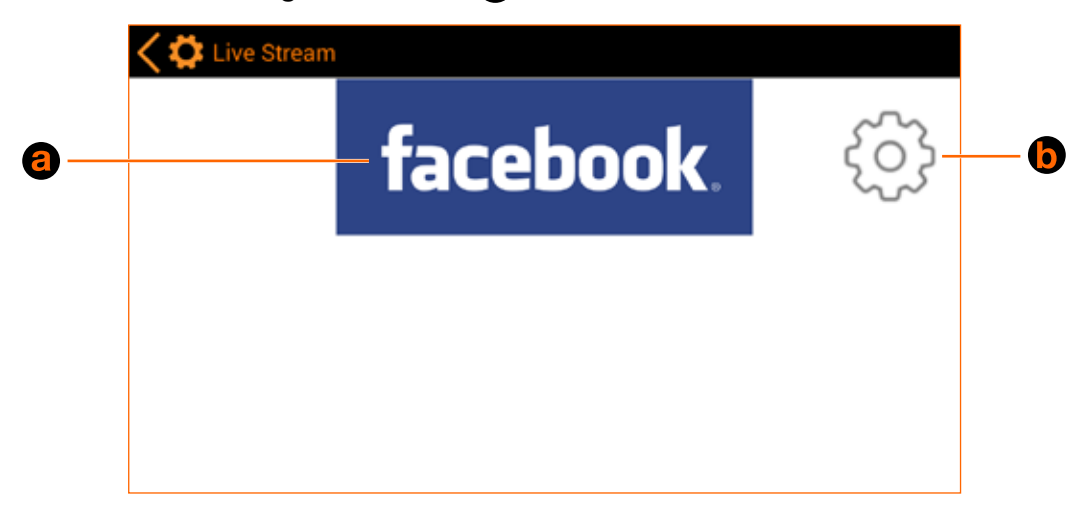

- 3 Entrez vos identifiants Facebook en utilisant votre email ou votre numéro de mobile et touchez le logo **Facebook**. Acceptez la charte de vie privée et touchez **Continue**.
- 4 Modifiez la liste de diffusion de vos contacts Facebook avec qui vous souhaitez partager votre diffusion en direct et cliquez sur 6 - Ajouter un texte à votre futur live streaming et modifier la liste de diffusion de vos contacts Facebook avec qui vous partagerez la vidéo (veuillez vous référer au chapitre « Partager les vidéos diffusées en direct » sur la page 39
- 5 Sur l'écran "Réglages de la diffusion", ajoutez un titre **O** à votre vidéo\* et cliquez sur **OK**

|            | Kiglages de la diffusion           |
|------------|------------------------------------|
|            | Titre du live                      |
| <b>G</b> — | Exprimez-vous Ok                   |
|            | Vérification de la confidentialité |
| <b>d</b> — | Réglages                           |

\*Le titre sera ajouté automatiquement une seule fois à la future vidéo que vous diffuserez en direct sur Facebook (veuillez vous référer « Diffuser des vidéos en direct via Facebook » sur la page 42

Note : il n'est nécessaire de configurer votre compte de diffusion en direct que la première fois

Note : vous pourrez toujours changer la liste de diffusion de votre vidéo en direct ultérieurement. Veuillez vous référer à « Partager les vidéos diffusées en direct » sur la page 39

**Remarque :** Il n'est nécessaire de configurer votre compte de diffusion en direct que la première fois.

## Partager les vidéos diffusées en direct

Quand vous diffusez une vidéo en direct vers Facebook, vous pouvez choisir avec qui vous allez partager sur Facebook, et partager cette vidéo avec eux.

1 Sur l'écran principal de l'application mobile 4G cam, touchez , ou touchez > Live

Stream > () depuis l'écran de diffusion en direct) pour afficher l'écran "Réglages de la diffusion").

2 Sur l'écran "Réglages de la diffusion", touchez "Réglages" (6) depuis l'écran "Réglages de la diffusion"). Cliquez sur le bouton de sélection de la liste de diffusion, choisissez avec qui vous souhaitez partager votre vidéo en direct et cliquez sur OK.

A chaque fois que vous démarrerez une nouvelle vidéo à diffuser en direct depuis votre caméra, les contacts Facebook que vous aurez sélectionnées seront notifiés par un message texte contenant un lien web qui les redirigera vers votre vidéo en direct sur le mur de Facebook. Il leur suffira simplement de cliquer sur le lien pour commencer à regarder votre vidéo en direct.

## Lire en rediffusion les vidéos diffusées en direct

Quand vous diffuser une vidéo en direct vers Facebook, une copie de cet enregistrement sera sauvegardée. Vous pouvez ensuite utiliser l'application mobile 4G Cam Orange\* (veuillez consulter « Gérer les photos et vidéos » sur la page 43) ou l'application mobile Facebook pour lire en rediffusion la vidéo ou l'événement diffusé en direct.

\*Si vous avez au moins 500 Mo de mémoire disponible.

## Lire vos messages

- 1 Dans l'écran principal de l'application mobile, touchez **tou** pour afficher l'écran **Réglages**.
- 2 Touchez Messagerie.
- 3 Touchez pour lire un message.

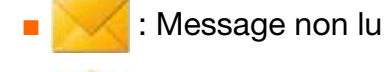

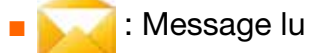

## Prendre des photos

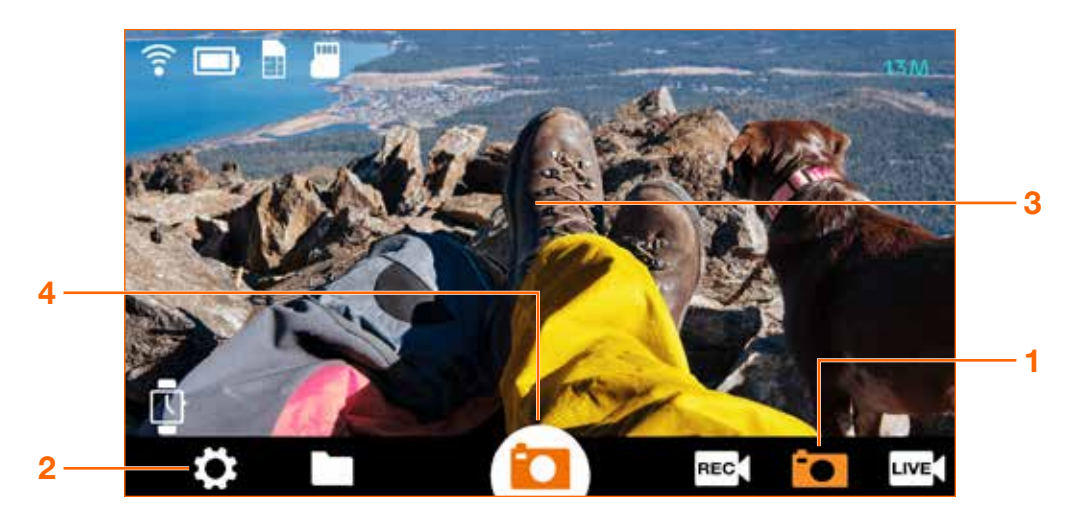

- 1 Sur votre téléphone, touchez **•** dans l'écran principal de l'application mobile pour accéder au mode Photo.
- 2 Touchez > Caméra > Mode de prise de photo > sélectionnez votre mode de prise de photo désiré :
  - Pour prendre une seule photo à la fois (par défaut), touchez **Normal**.
  - Pour prendre 20 photos en continu (mode rafale), touchez Rafale.
  - Pour prendre les photos en utilisant le retardateur, touchez Retardateur 2S/ Retardateur 10S.
- 3 Pointez votre caméra sur votre sujet, qui sera affiché sur l'écran d'aperçu de votre téléphone.
- 4 De retour dans l'application mobile, prenez une ou des photos en touchant

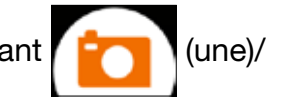

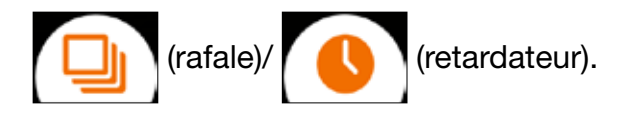

(accéléré).

## Enregistrer des vidéos

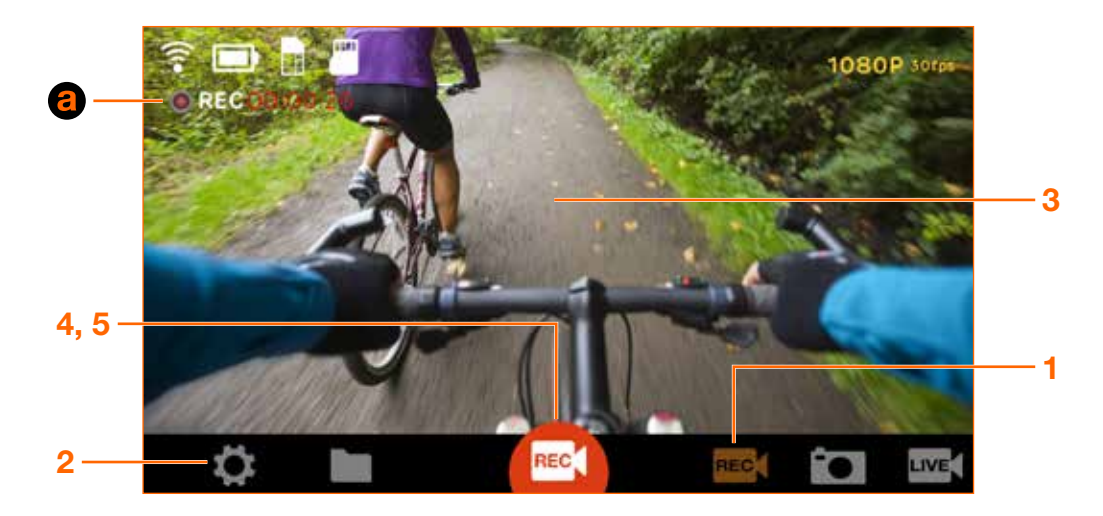

- 1 Sur votre téléphone, touchez **REC** dans l'écran principal de l'application mobile pour accéder au mode Vidéo.
- 2 Touchez > Caméra.
  - Pour enregistrer une vidéo à vitesse normale (par défaut), assurez-vous que Timelapse et Vidéo en boucle sont désactivés.
  - Pour enregistrer une vidéo en accéléré, touchez **Timelapse** > intervalle de temps désiré.
  - Pour enregistrer les vidéos en boucle, touchez Vidéo en boucle > On.
- 3 Pointez votre caméra sur votre sujet, qui sera affiché sur l'écran d'aperçu de votre téléphone.
- 4 De retour dans l'application mobile, démarrez l'enregistrement en touchant / REC( ) (normal

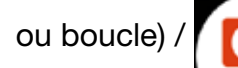

🚺 (accéléré). L'icône du déclencheur devient rouge, et 间 s'affiche en

haut à gauche, indiquant le temps écoulé 3 de l'enregistrement actuel.

5 Pour arrêter l'enregistrement, touchez (normal ou boucle) /

## Diffuser des vidéos en direct via Facebook

**Remarque :** Si vous utilisez cette fonction pour la première fois, vous devez d'abord configurer et vous connecter à votre compte de diffusion en direct. Pour des instructions détaillées, veuillez consulter « Configurer votre compte de diffusion en direct via Facebook » sur la page 37.

**Remarque :** Chaque fois avant de diffuser des vidéos en direct via skeegle, votre caméra doit activer la connexion de données au réseau et rester connectée à un réseau 3G/4G. La diffusion en direct sur un réseau 4G fournira la meilleure expérience.

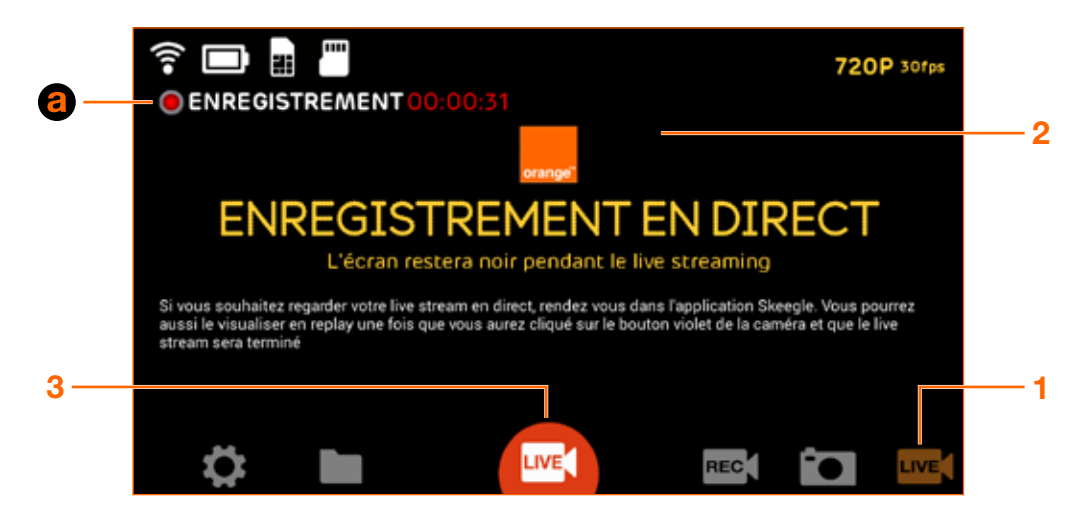

- 1 Sur votre téléphone, touchez LIVE dans l'écran principal de l'application mobile pour accéder au mode Diffusion en direct.
- 2 Pointez votre caméra sur votre sujet, qui sera affiché sur l'écran d'aperçu de votre téléphone.
- 3 De retour dans l'application mobile, touchez pour démarrer la diffusion en direct.

L'icône du déclencheur devient rouge, et s'affiche en haut, indiquant le temps écoulé depuis le début de la diffusion en direct a.

Remarque : L'écran d'aperçu devient noir pendant la diffusion en direct.

4 Touchez LIVE pour arrêter la diffusion en direct. Votre caméra sauvegardera également

une copie de la vidéo diffusée en direct sur le lecteur interne ou la carte microSD.

**Remarque :** vous devez avoir au moins 500 Mo de stockage disponible soit sur la caméra ou la carte microSD pour que la caméra sauvegarde une copie de votre diffusion. Sinon, vous pouvez regarder un différé de votre diffusion via skeegle.

## Gérer les photos et vidéos

1 Dans l'écran principal de l'application mobile, touchez pour afficher l'écran suivant.

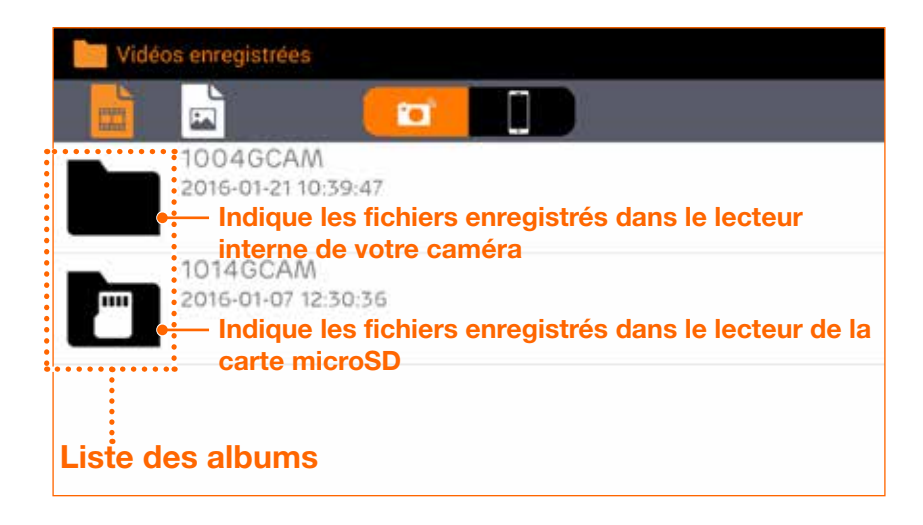

**Remarque :** Si vous avez plus de 9999 photos ou des vidéos enregistrées dans 1004GCAM, la caméra créera automatiquement un nouveau dossier appelé 1014GCAM où les nouveaux fichiers seront désormais disponibles.

- 2 Touchez pour sélectionner votre caméra comme source des fichiers.
- 3 Pour afficher les fichiers vidéo enregistrés, touchez \_\_\_\_\_; pour afficher les photos prises,

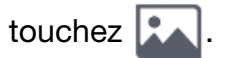

- 4 Touchez un album dans la liste des albums, puis faites défiler et touchez la miniature d'une vidéo ou photo souhaitée. La vidéo ou la photo sélectionnée est lue ou s'affiche en plein écran.
- 5 Touchez ces icônes d'action pour gérer votre vidéo ou photo :

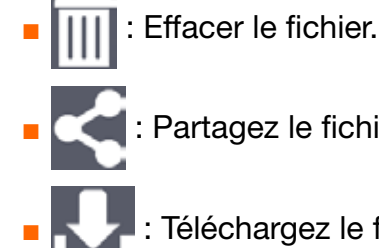

: Partagez le fichier par des applications mobiles disponibles.

: Téléchargez le fichier sur la mémoire interne de votre téléphone.

**Remarque :** Pour exécuter la même action sur plusieurs fichiers, touchez **Tout sélectionner** puis touchez les fichiers non désirés pour les désélectionner.

**Remarque :** Télécharger ou lire un fichier 1080p peut prendre un certain temps. Après avoir téléchargé des fichiers sur votre téléphone, vous pouvez lire ces fichiers sur votre téléphone sans

être associé à la caméra. Pour afficher les fichiers téléchargés, touchez

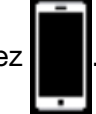

**Remarque :** La lecture de ces vidéos sur votre téléphone en utilisant le lecteur multimédia VLC fournit la performance de lecture optimale.

## Configurer votre caméra

Vous pouvez utiliser l'application mobile 4G Cam Orange pour configurer votre caméra. Pendant la configuration, votre caméra et le téléphone mobile doivent rester associés.

- 1 Dans l'écran principal de l'application mobile, touchez **b** pour afficher l'écran **Réglages**.
- 2 Touchez Caméra.
- **3** Touchez le réglage que vous souhaitez ajustez, et touchez pour sélectionner votre option préférée dans le menu contextuel.

**Remarque :** À l'exception de déverrouiller votre carte nano-SIM et de changer le mot de passe Wi-Fi, tous ces paramètres de la caméra peuvent être trouvés dans le mode PARAMETRES de votre caméra. Pour en apprendre plus sur chaque paramètre, veuillez consulter « 3. Utiliser votre 4G Cam » sur la page 16.

## Configurer le verrouillage de votre carte SIM

Vous pouvez utiliser un code numéro d'identification personnel (PIN) pour verrouiller votre carte nano-SIM à des fins de sécurité. Cependant, vous serez invité à entrer le code PIN afin d'exécuter des fonctions qui nécessitent des services cellulaires. Pour désactiver ou changer le code PIN, suivez les instructions ci-dessous.

Dans l'écran principal de l'application mobile, touchez **Caméra** > **Vérouillage de la carte SIM**.

#### Désactiver le code PIN de la SIM

- 1 Touchez 📝 pour désélectionner **Bloquer la carte SIM**.
- 2 Entrez le code PIN de la SIM actuel (par défaut : 0000) pour confirmation, et touchez **OK**.

#### Modifier le code PIN de la SIM

- 1 Touchez Modifier le code PIN de la carte SIM.
- 2 Entrez le code PIN de la SIM actuel (par défaut : 0000), et touchez OK.
- 3 Entrez le nouveau code PIN et touchez OK.
- 4 Entrez le même nouveau code PIN à nouveau pour confirmation, puis touchez OK.

## Modifier le mot de passe WiFi

Pour des raisons de sécurité, modifiez votre mot de passe WiFi régulièrement.

- 1 Dans l'écran principal de l'application mobile, touchez > Caméra > Modifier le mot de passe Wifi.
- 2 Entrez le mot de passe WiFi actuel (par défaut : 0000000), et touchez OK.
- 3 Entrez le nouveau mot de passe et touchez OK.
- 4 Entrez le même nouveau mot de passe à nouveau pour confirmation, puis touchez **OK**.

**Remarque :** Après avoir modifié le mot de passe WiFi, votre téléphone sera automatiquement déconnecté de la caméra. Allez aux paramètres WiFi sur votre téléphone, sélectionnez « 4G Cam Orange XXXXX » puis sélectionnez « RETIRER ». Sélectionnez « 4G Cam Orange XXXXX » à nouveau dans la liste, entrez votre nouveau mot de passe, puis sélectionnez « SE CONNECTER » (veuillez consulter « Configurer l'application mobile » sur la page 34.)

**Remarque :** Si vous oubliez votre mot de passe WiFi, vous pouvez utiliser la caméra pour réinitialiser au mot de passe par défaut. Pour des instructions détaillées, veuillez consulter « Mot de passe » sur la page 32.

## Rubrique aide

Dans l'écran principal de l'application mobile, touchez **A Propos**. Toutes les informations et instructions dont vous avez besoin sur votre caméra peuvent être trouvées ici.

## 6. Votre Montre télécommande

## Présentation

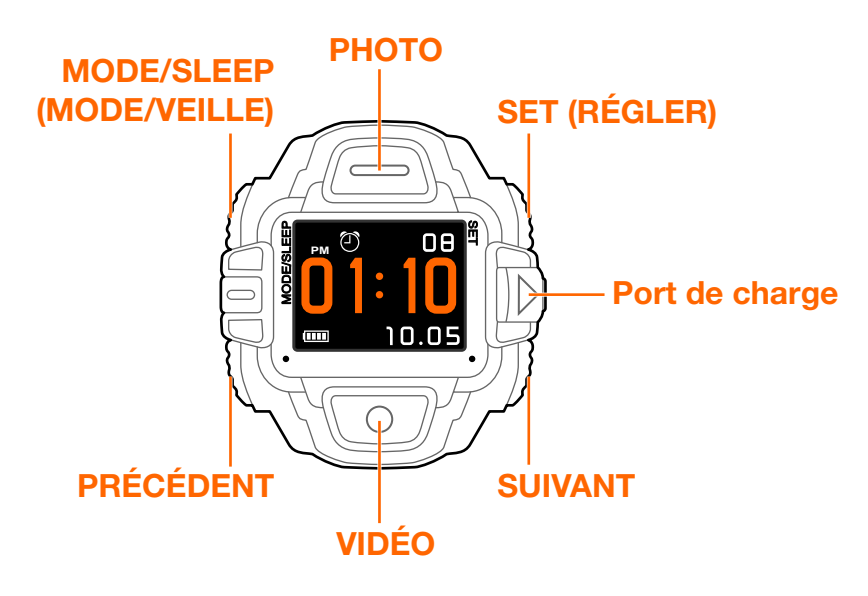

## Charger la batterie

1 Appuyez sur le verrou du couvercle 
a pour libérer le couvercle de protection. Ouvrez le couvercle de protection 
b et insérez la plus petite extrémité du câble de rechargement de la montre (flèche vers le haut) dans le port de charge de votre montre 
b.

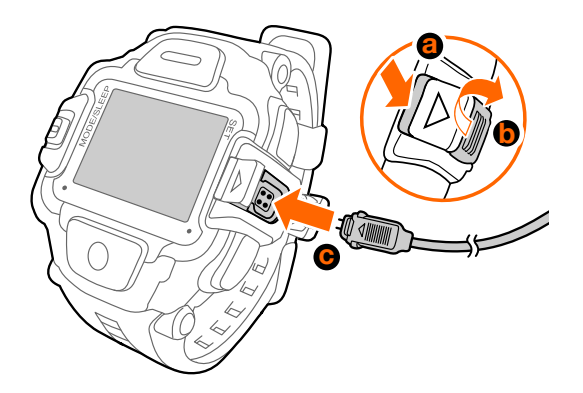

- 2 Insérez la plus grande extrémité du câble de rechargement de la montre dans le chargeur USB.
- 3 Branchez le chargeur USB dans une prise électrique pour commencer à charger.
- 4 Quand la charge est terminée (environ 2 heures), l'écran affiche une icône « batterie pleine » [

## Apprendre les bases

- Pour allumer l'écran, appuyez sur un bouton.
- Pour sélectionner viseur ou horloge, appuyez sur MODE/SLEEP (MODE/VEILLE) plusieurs fois.
- En mode horloge, appuyez sur PRÉCÉDENT plusieurs fois pour faire défiler les fonctions de l'horloge. Pour des instructions détaillées, veuillez consulter « Configurer la Montre télécommande » sur la page 48.

## Définir la date et l'heure

1 Appuyez et maintenez SET (RÉGLER) jusqu'à ce que l'heure commence à clignoter, ce qui indique l'écran de réglage de la date et l'heure.

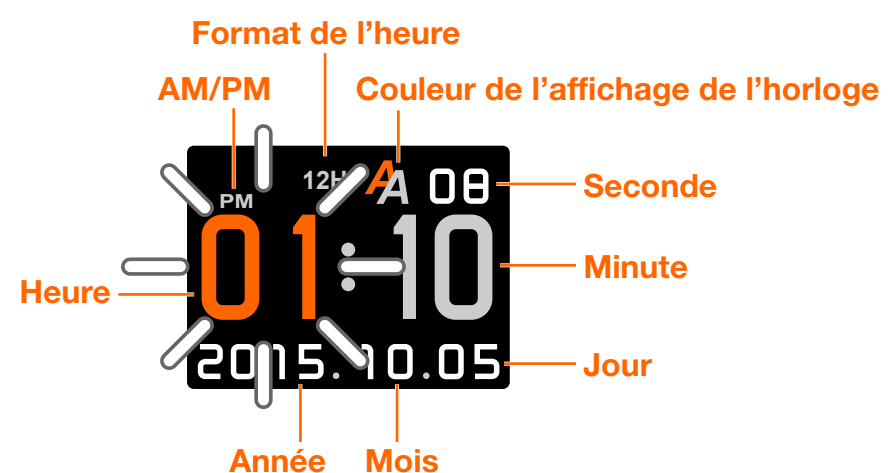

- 2 Appuyez SUIVANT plusieurs fois pour sélectionner le champ désiré.
- 3 Utilisez VIDÉO ou PHOTO pour ajuster la valeur, définir le format de l'heure ou la couleur de l'affichage de l'horloge.
- 4 Appuyez sur SET (RÉGLER) pour appliquer les modifications et quitter l'écran de réglage de la date et l'heure.

## Configurer la Montre télécommande

Appuyez sur PRÉCÉDENT plusieurs fois pour défiler entre les fonctions suivantes.

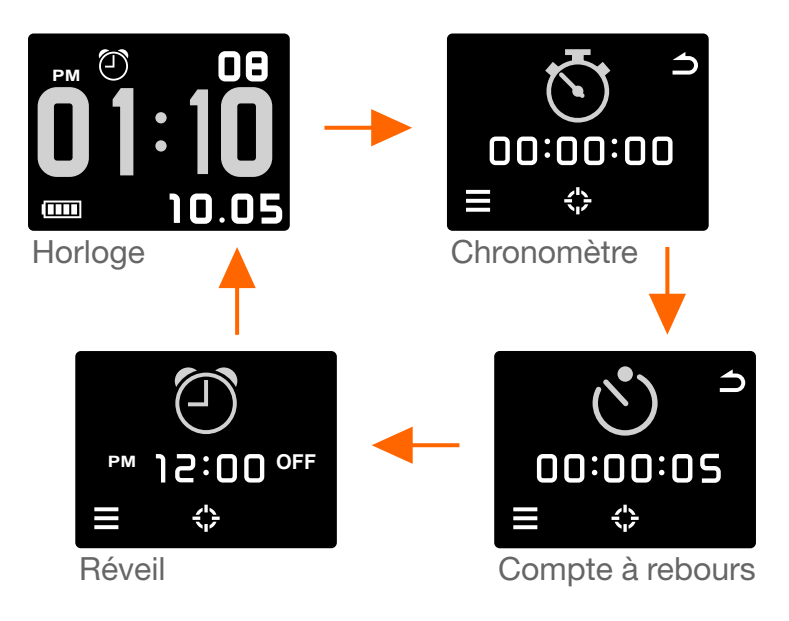

#### Chronomètre

- 1 Appuyez sur PRÉCÉDENT plusieurs fois pour afficher le chronomètre.
- 2 Appuyez sur VIDÉO pour démarrer/mettre en pause le chronomètre.

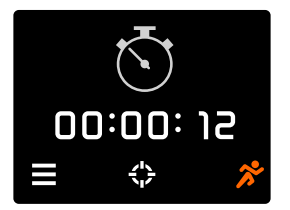

- 3 Pour ajouter des tours lorsque le chronomètre est en marche, appuyez sur SUIVANT.
- 4 Pour réinitialiser le chronomètre, appuyez sur VIDÉO pour mettre le chronomètre en pause, puis appuyez sur SET (RÉGLER).

#### Compte à rebours

- 1 Appuyez sur PRÉCÉDENT plusieurs fois pour afficher le compte à rebours.
- 2 Appuyez sur VIDÉO pour démarrer/mettre en pause le compte à rebours avec le temps de fin par défaut.

**Remarque :** Pour définir le compte à rebours, appuyez et maintenez SET (RÉGLER) jusqu'à ce que l'heure commence à clignoter. Appuyez sur SUIVANT plusieurs fois pour sélectionner le champ souhaité, puis appuyez sur VIDÉO ou PHOTO pour ajuster la valeur. Appuyez sur SET (RÉGLER) pour confirmer.

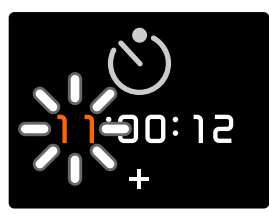

3 Pour réinitialiser le compte à rebours, appuyez sur VIDÉO pour mettre le compte à rebours en pause, puis appuyez sur SET (RÉGLER).

#### Réveil

- 1 Appuyez sur PRÉCÉDENT plusieurs fois pour afficher le réveil.
- 2 Pour activer l'alarme, appuyez sur VIDÉO pour sélectionner ON.
- 3 Pour définir l'heure de l'alarme, appuyez et maintenez SET (RÉGLER) jusqu'à ce que l'heure commence à clignoter. Appuyez sur SUIVANT plusieurs fois pour sélectionner le champ souhaité, puis appuyez sur VIDÉO ou PHOTO pour ajuster la valeur. Appuyez sur SET (RÉGLER) pour confirmer.

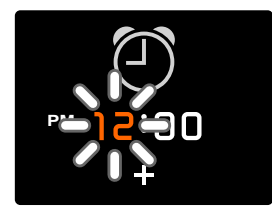

#### Mise en veille automatique

- 1 Appuyez sur MODE/SLEEP (MODE/VEILLE) pour passer au viseur, puis appuyez et maintenez SET (RÉGLER) pour afficher le menu SET (RÉGLER).
- 2 Appuyez sur SUIVANT plusieurs fois pour afficher l'écran AutoOff (ArrêtAuto), puis appuyez sur VIDÉO.
- 3 Appuyez sur SUIVANT plusieurs fois pour sélectionner la période d'inactivité désirée avant d'éteindre l'écran. Appuyez sur VIDÉO pour confirmer la sélection.

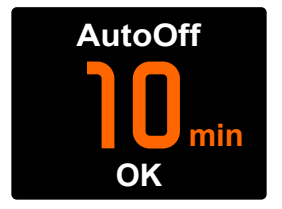

#### Son

- 1 Appuyez sur MODE/SLEEP (MODE/VEILLE) pour passer au viseur, puis appuyez et maintenez SET (RÉGLER) pour afficher le menu SET (RÉGLER).
- 2 Appuyez sur SUIVANT plusieurs fois pour afficher l'écran **Sound (Son)**, puis appuyez sur VIDÉO.
- 3 Appuyez sur PRÉCÉDENT ou SUIVANT pour activer ou désactiver le son, puis appuyez sur VIDÉO pour confirmer la sélection.

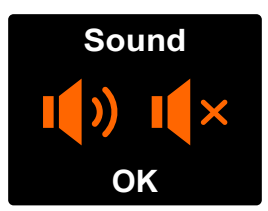

#### Luminosité

- 1 Appuyez sur MODE/SLEEP (MODE/VEILLE) pour passer au viseur, puis appuyez et maintenez SET (RÉGLER) pour afficher le menu SET (RÉGLER).
- 2 Appuyez sur SUIVANT plusieurs fois pour afficher l'écran **Bright (Lumin)**, puis appuyez sur VIDÉO.
- 3 Appuyez sur SUIVANT ou PRÉCÉDENT plusieurs fois pour ajuster la luminosité de l'écran, puis appuyez sur VIDÉO pour confirmer la sélection.

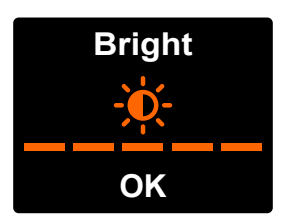

## Association

1 Appuyez sur  $(\bigcirc / \equiv)$  > mode ASSOCIATION > appuyez sur  $(\bigcirc / \equiv)$ .

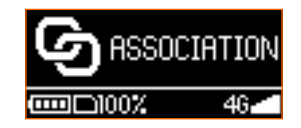

2 Appuyez sur (0) = > **MONTRE** > appuyez sur 0

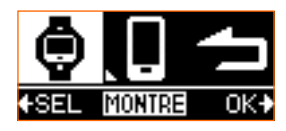

Votre caméra et votre montre sont déjà associées en sortant de la boîte. Si l'association ne démarre pas après avoir basculé l'association de la caméra à la montre ou si vous souhaitez associer une nouvelle montre, procédez comme suit.

#### A. sur votre caméra

| 1 Appuyez sur $( \bigcirc ) = $ > mode PARAMETRES > appuyez sur $ \bigcirc $ |                                                                                                    |  |
|------------------------------------------------------------------------------|----------------------------------------------------------------------------------------------------|--|
|                                                                              |                                                                                                    |  |
| 2 Appuyez sur $( \bigcirc ) = $ > SYSTEME > appuyez sur $ \bigcirc $ .       |                                                                                                    |  |
|                                                                              | ←SEL SYSTEME OK+                                                                                                 |  |
| 3                                                                            | Appuyez sur $( \bigcirc )$ > <b>SYNCHRO</b> > appuyez sur $ \bigcirc $ . La caméra est prête pour l'association. |  |

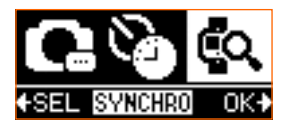

#### B. sur votre montre

1 Appuyez sur MODE/SLEEP (MODE/VEILLE) pour passer au viseur.

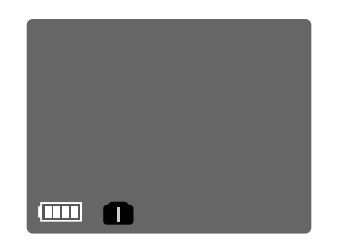

2 Appuyez et maintenez SET (RÉGLER) pour accéder au menu SET (RÉGLER).

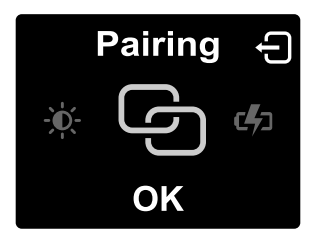

3 Appuyez sur SUIVANT plusieurs fois pour afficher l'écran Pairing (Association), puis appuyez sur VIDÉO. Appuyez sur VIDÉO à nouveau pour supprimer l'association actuelle.

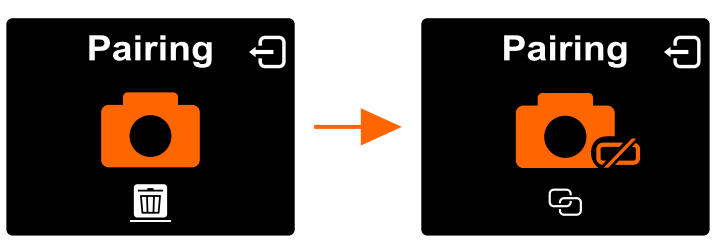

4 Appuyez sur VIDÉO pour démarrer une nouvelle association.

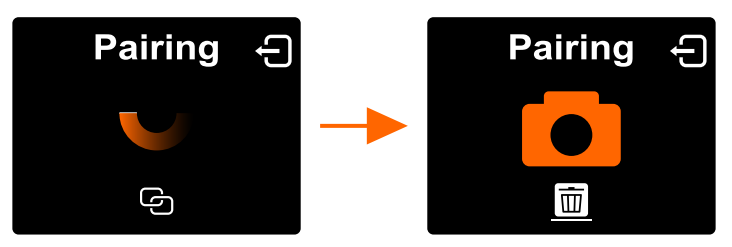

- 5 Une fois l'association terminée, appuyez sur SET (RÉGLER) pour retourner au menu SET (RÉGLER).
- 6 Appuyez sur SET (RÉGLER) à nouveau pour passer au viseur.

**Remarque :** Si vous souhaiter désactiver rapidement l'association avec votre caméra et activer l'association WiFi au téléphone, appuyez et maintenez PHOTO et VIDÉO simultanément.

## Contrôler votre caméra

Après avoir associé votre caméra à votre montre, la vue en direct apparaît sur l'écran de la montre. Vous pouvez alors utiliser cette montre comme télécommande pour enregistrer les vidéos ou prendre les photos.

Appuyez sur MODE/SLEEP (MODE/VEILLE) pour passer au viseur. Pointez votre caméra sur votre objet, puis utilisez l'écran de votre montre pour avoir un aperçu de votre objet.

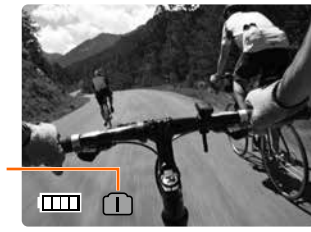

Icône de vue en direct

| Icône de vue en direct (couleur) | Signification                                                           |
|----------------------------------|-------------------------------------------------------------------------|
| (Orange)                         | Le stockage interne ou le<br>stockage de la carte microSD<br>est plein. |
| 🛑 (Bleu)                         | La caméra enregistre.                                                   |
| (Gris)                           | La montre est en mode veille<br>(déjà connectée à votre caméra).        |
| (Noir)                           | La montre est déconnectée de votre caméra.                              |

- Pour prendre des photos, appuyez sur PHOTO.
- Pour enregistrer les vidéos, appuyez sur VIDÉO pour commencer/arrêter l'enregistrement.
- Pour prendre des photos pendant l'enregistrement d'une vidéo, appuyez simplement sur PHOTO. La résolution de la photo sera la même que la résolution vidéo.

# 7. Transférer des fichiers de la caméra à un ordinateur

- 1 Avec la batterie installée dans votre caméra, insérez la plus petite extrémité du câble USB dans le port micro USB de votre caméra.
- 2 Insérez la plus grande extrémité du câble USB dans le port USB de votre ordinateur.
- 3 Sur votre ordinateur, votre caméra est détectée comme un périphérique multimédia. Cliquez sur le périphérique ou sélectionnez une action dans la fenêtre de transfert de données qui apparaît. Copiez ou déplacez vos fichiers de la caméra à l'ordinateur.

**Remarque :** Quand une carte microSD est insérée dans votre caméra, la carte microSD et le stockage interne de la caméra apparaissent comme deux lecteurs sur votre ordinateur. Vous pouvez cliquez sur le lecteur d'où vous souhaitez transférer des fichiers entre votre caméra et l'ordinateur.

**AVERTISSEMENT :** N'interrompez pas la connexion USB pendant le processus d'accès aux données. Les données stockées peuvent être perdues ou endommagées.

## 8. Dépannage

Les questions fréquentes et les problèmes courants qui peuvent survenir lors de l'utilisation de votre caméra sont expliqués dans cette section. Si un problème persiste et que vous ne pouvez pas le résoudre sur **http://assistance.orange.fr/oid/720634**, contactez Orange ou allez à votre magasin Orange le plus proche.

Question : Votre caméra/montre ne s'allume pas ou ne se charge pas.

**Réponse :** Si la batterie est complètement déchargée, la caméra/montre ne s'allume pas immédiatement quand l'adaptateur secteur est connecté. Une batterie vide met un certain temps à se recharger (environ 5 minutres) avant de permettre à la caméra ou la montre de se rallumer.

**Question :** Le carte nano-SIM n'est pas détectée/vous ne pouvez pas exécuter des fonctions qui nécessitent des services cellulaires.

Réponse : Vérifier que vous avez correctement effectué ce qui suit :

- Vous avez entièrement inséré la carte nano-SIM dans le logement de la carte et dans le bon sens. Veuillez consulter « Insérer une carte nano-SIM » sur la page 11.
- Votre carte nano-SIM n'est pas protégée par un code PIN de la SIM. Veuillez consulter « Démarrer l'application mobile » sur la page 35 et « Configurer le verrouillage de votre carte SIM » sur la page 44.
- Les données de réseau de votre caméra sont activées. Veuillez consulter « Réseau » sur la page 25.

Question : Comment pouvez-vous économiser l'énergie de la batterie ?

Réponse : Vérifiez et exécutez les actions suivantes :

- Appuyez et maintenez () = quand non utilisée.
- Désactivez le son de votre caméra.
- Désactivez les données de réseau.

Question : Vous avez des problèmes pour associer la caméra avec la Montre télécommande.

Réponse : Vérifiez et exécutez les actions suivantes :

- Vous avez sélectionné **MONTRE** dans le mode ASSOCIATION de la caméra.
- Suivez les étapes ci-dessous pour reconnecter votre montre avec votre caméra.
  - 1 Sur votre caméra :

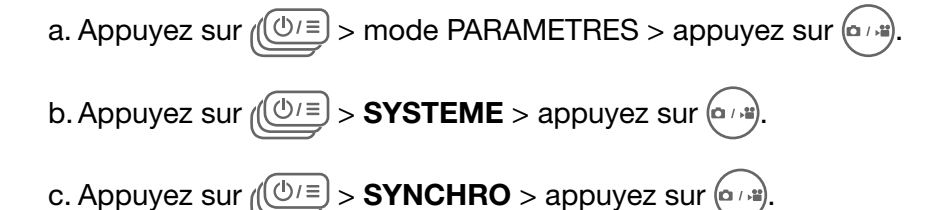

- 2 Sur votre Montre télécommande :
  - a. Appuyez sur MODE/SLEEP (MODE/VEILLE) pour passer au viseur, puis appuyez et maintenez sur SET (RÉGLER) pour afficher le menu SET (RÉGLER).
  - b. Appuyez sur SUIVANT plusieurs fois pour afficher l'écran **Pairing (Association)**, puis appuyez sur VIDÉO.
  - c. Appuyez sur VIDÉO pour interrompre l'association actuelle.

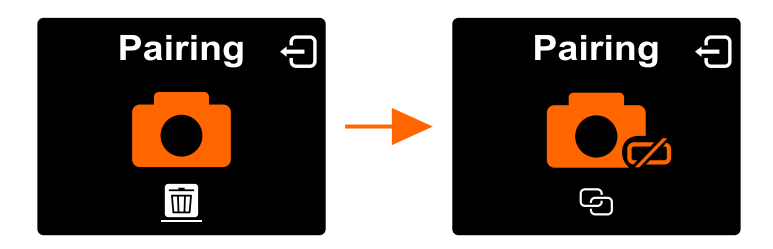

d. Appuyez sur VIDÉO à nouveau pour démarrer une nouvelle association.

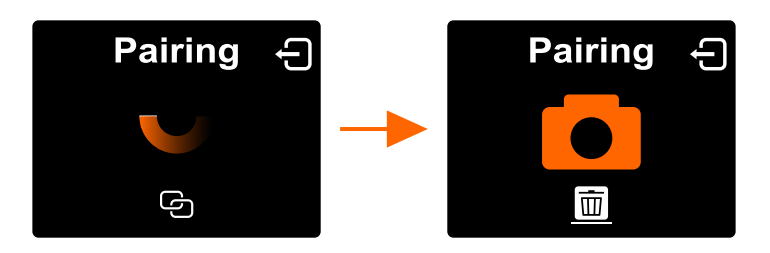

Question : Vous avez des problèmes pour associer la caméra avec votre téléphone mobile.

Réponse : Vérifiez et exécutez les actions suivantes :

- Vous avez sélectionné **MOBILE** dans le mode ASSOCIATION de la caméra.
- L'icône de connexion WiFi apparaît sur la barre d'état de votre téléphone et indique des signaux forts. Si le nom du point d'accès de votre caméra ne figure pas sur la liste WiFi de votre téléphone, sélectionnez « Actualiser » sur votre téléphone.

# 9. Annexe Spécifications

Remarque : Les spécifications peuvent être modifiées sans préavis.

| Élémen                | t           | Spécifications                                                                                 |  |
|-----------------------|-------------|------------------------------------------------------------------------------------------------|--|
| Process               | eur         | Qualcomm <sup>®</sup> Snapdragon™ 400<br>Quatro conurs 32 bits (1.2 GHz)                       |  |
| Affichago             |             |                                                                                                |  |
|                       |             | Captaux CMOS 12M 1/2 2                                                                         |  |
|                       |             | Capteur Civios Tsivi 1/2,5                                                                     |  |
| Objectif              |             | F 2,8 (lentilles aspheriques a 7 elements)                                                     |  |
| Interface             |             |                                                                                                |  |
|                       |             |                                                                                                |  |
|                       |             |                                                                                                |  |
| Microphone            |             | Mono microphone                                                                                |  |
| Mémoire interne       |             | 4 Go eMMC                                                                                      |  |
|                       | Résolution  | Local : 1080P (16:9) : 24, 30 ips<br>720P (16:9) : 30, 60 ips<br>480P (16:9) : 30, 60, 120 ips |  |
| Vidéo                 |             | Diffusion : 720P (16:9) : 24, 30 ips                                                           |  |
|                       |             | 480P (16:9) : 24, 30 ips                                                                       |  |
|                       | Format      | H.264 MP4                                                                                      |  |
|                       | Accéléré    | 1, 3, 5, 10, 30, 60 secondes                                                                   |  |
|                       | Résolution  | Mégapixels +fov : 2,4M, 3M, 10M, 13M                                                           |  |
| Photo                 | Format      | JPEG (EXIF 2.3), DCF                                                                           |  |
| 1 11010               | Rafale      | 7/1 Photos/sec                                                                                 |  |
|                       | Retardateur | 2, 10 secondes                                                                                 |  |
| Réseau                |             | LTE : Bande 3 (1800 MHz), 7 (2600 MHz), 20 (800 MHz)<br>UMTS : 900/2100 MHz                    |  |
| Type de carte SIM     |             | Nano-SIM                                                                                       |  |
|                       |             | WiFi                                                                                           |  |
|                       |             | RF distant                                                                                     |  |
| Fonction              | n avancée   | Balance des blancs auto                                                                        |  |
|                       |             | Vidéo en boucle                                                                                |  |
|                       |             | Arrêt auto : 10, 30 minutes                                                                    |  |
| Dimensi               | on          | 59,2(L) X 42,7(H) X 51,3(P) mm (avec objectif)                                                 |  |
| Poids                 |             | 128 g avec batterie                                                                            |  |
| Source d'alimentation |             | Batterie Li-ion rechargeable (2260 mAh)                                                        |  |

## Exposition RF

#### Conformité DAS CE

Cette caméra est conforme aux exigences de l'UE (1999/519/CE) sur la limite d'exposition du public général aux champs électromagnétiques pour protéger la santé.

Ces limites font partie des recommandations étendues pour la protection du public général. Ces recommandations ont été développées et vérifiées par des organisations scientifiques indépendantes via des évaluations régulières et détaillées d'analyses scientifiques. L'unité de mesure de la limite recommandée par le Conseil Européen pour les appareils mobiles est le « débit d'absorption spécifique » (DAS), et la limite DAS est 2,0 W/kg, sur une moyenne de 10 g de peau. Ceci est conforme aux exigences de la Commission internationale sur la radioprotection non ionisante (ICNIRP).

Pour l'utilisation sur le corps, cette caméra a été testée et répond aux recommandations d'exposition de l'ICNIRP et les normes européennes EN 50566 et EN 62209-2 pour utilisation avec des accessoires dédiés. L'utilisation d'autres accessoires qui contiennent des métaux peut ne pas assurer la conformité aux recommandations d'exposition de l'ICNIRP.

Le DAS est mesuré avec l'appareil séparé de 10 mm du corps, lors de la transmission au niveau de puissance de sortie certifié le plus fort dans toutes les bandes de fréquences de l'appareil.

La valeur DAS maximum est 0,845 W/kg sur 10 g de peau.

Le DAS est mesuré lorsque la caméra est à sa puissance d'émission la plus élevée. Toutefois, le DAS réel de votre caméra est généralement en dessous du niveau de test. Ceci est parce que votre caméra est conçue pour utiliser le minimum d'énergie nécessaire pour transférer les vidéos.

#### Attention

Risque d'explosion si la batterie est remplacée par un type incorrect. Mettez les batteries usagées au rebut conformément aux instructions.

#### Limitez votre exposition à la radiofréquence (RF)

- Gardez votre caméra à au moins 10 mm de votre corps pendant le transfert des vidéos.
- Vous pouvez trouver plus d'informations sur la fiche d'information de l'OMS N°193 sur la page d'accueil de l'OMS : http://www.who.int/mediacentre/factsheets/fs193/fr

## Recyclage d'un produit usager

Lorsque le symbole de poubelle barrée est marqué sur un produit, cela signifie que ce produit est conforme à la directive européenne 2012/19/UE.

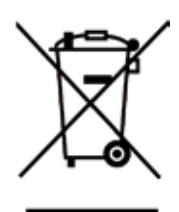

Tous les produits électriques et électroniques doivent être triés séparément des ordures ménagères par l'intermédiaire de points de collecte désignés par le gouvernement ou les administrations locales.

Le tri appropriée de votre ancien équipement contribuera à empêcher tout impact négatif potentiel à l'environnement et la santé.

Pour plus d'informations sur la façon de recycler votre ancien produit, consultez les administrations locales, votre service des ordures ménagères ou le magasin où vous avez acheté le produit.

## Déclaration de conformité

Nous, BenQ Corporation,

Adresse : 16 Jihu Road, Neihu, Taipei 114, Taiwan

Déclarons sous notre seule responsabilité que le produit :

#### Modèle : 4G Cam Orange

Utilisation prévue : Caméra WCDMA/ LTE 800/ LTE1800/ LTE2600/ WIFI

Auquel cette déclaration se rapporte, est conforme aux normes suivantes et/ou autres documents normatifs :

- 1 Santé (Article 3.1(a) de la Directive R&TTE)
  - EN 62311: 2008, EN 62209-2:2010, EN 50566:2013/AC:2014
- 2 Sécurité (Article 3.1(a) de la Directive R&TTE)
  - EN 60950-1:2006/A11:2009+A1:2010+A12:2011
- 3 Compatibilité électromagnétique (Article 3.1 (b) de la Directive R&TTE)
  - EN 301 489-1 V1.9.2, EN 301 489-3 V1.6.1
  - EN 301 489-17 V2.2.1, EN 301 489-24 V1.5.1
  - EN 55022:2010/ AC:2011 Classe B, EN 55024: 2010
  - EN 61000-3-2:2006/A1:2009/A2:2009, EN 61000-3-3:2008
- 4 Utilisation du spectre de fréquence radioélectrique (Article 3.2 de la Directive R&TTE)
  - EN 301 908-1 V7.1.1, EN 301 908-2 V6.2.1, EN 301 908-13 V6.2.1
  - EN 300 328 V1.8.1
  - EN 300 440-1 V1.6.1, EN 300 440-2 V1.4.1
- 5 Directive RoHS (2011/65/UE)
  - EN 50581: 2012

Nous déclarons par la présente que le produit nommé ci-dessus est conforme à toutes les exigences essentielles des Directives :

#### Directive R&TTE (1999/5/CE), Directive RoHS (2011/65/UE)

Tous les rapports des normes appliquées sous la Directive R&TTE ont l'avis favorable de l'organisme notifié :

#### CETECOM, Untertuerkheimer Str. 6 – 10 66117 Saarbruecken

Marque d'identification : CE0682

La documentation technique en rapport avec l'équipement ci-dessus sera disponible à : BenQ Corporation 16 Jihu Road, Neihu, Taipei 114, Taiwan

Personne autorisée :

Wenny Lan

Wenny Lan Directeur System & Product Regulatory Div.

## Déclaration de conformité

Nous, BenQ Corporation,

Adresse : 16 Jihu Road, Neihu, Taipei 114, Taiwan

Déclarons sous notre seule responsabilité que le produit :

#### Modèle : RCWD01

Auquel cette déclaration se rapporte, est conforme aux normes suivantes et/ou autres documents normatifs :

- 1 Santé (Article 3.1(a) de la Directive R&TTE)
  - EN 62479: 2010
- 2 Sécurité (Article 3.1(a) de la Directive R&TTE)
  - IEC 60950-1:2005(Seconde Édition) + Am 1: 2009
- 3 Compatibilité électromagnétique (Article 3.1 (b) de la Directive R&TTE)
  - EN 301 489-1 V1.9.2 (2011-09), EN 301 489-3 V1.4.1 (2002-08)
- 4 Utilisation du spectre de fréquence radioélectrique (Article 3.2 de la Directive R&TTE)
  - EN 300 440-1 V1.6.1 (2010-08), EN 300 440-2 V1.4.1 (2010-08)
- 5 Directive RoHS (2011/65/UE)
  - EN 62321: 2013 Éd 1.0

Nous déclarons par la présente que le produit nommé ci-dessus est conforme à toutes les exigences essentielles des Directives :

#### Directive R&TTE (1999/5/CE), Directive RoHS (2011/65/UE)

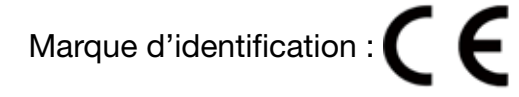

La documentation technique en rapport avec l'équipement ci-dessus sera disponible à : BenQ Corporation 16 Jihu Road, Neihu, Taipei 114, Taiwan

Personne autorisée :

kuny Lan

Wenny Lan Directeur System & Product Regulatory Div.